# NAVMAN iCN 550

con SmartST™ 2005 Release 2 per iCN 550

## Manuale dell'utente

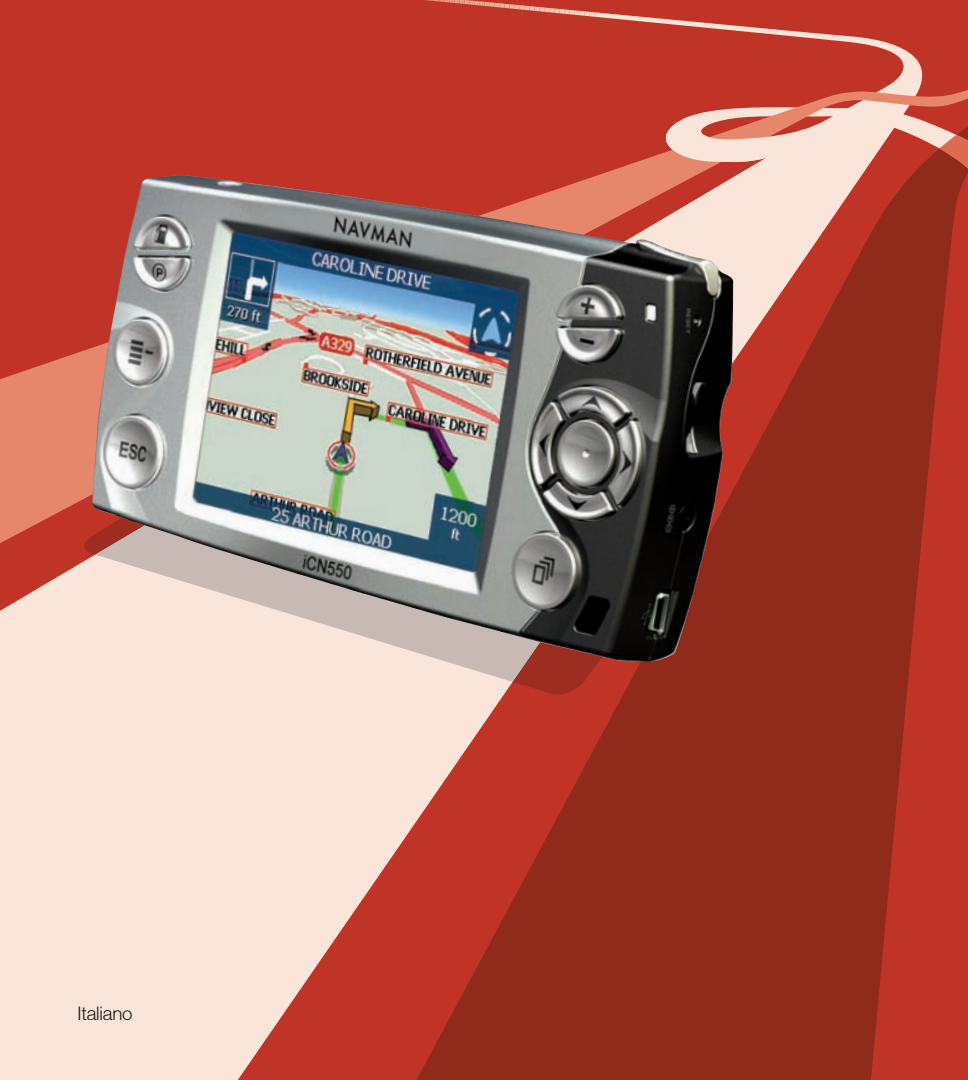

# Indice dei contenuti

| Contenuto della confezione                                | 5    |
|-----------------------------------------------------------|------|
| 1. Introduzione                                           | 7    |
| 2. Funzioni dell'ICN                                      | 8    |
| 3. Avvio dell'iCN                                         | 12   |
| 4. Impostazione della destinazione                        | 15   |
| In base all'indirizzo                                     | 18   |
| In base al PDI                                            | 21   |
| 5. Uso della schermata <i>Mappa in 2D</i> per programmare |      |
| un percorso                                               | 23   |
| 6. Viaggi con più soste                                   | 24   |
| 7. Visualizzazione del percorso                           | 29   |
| 8. Schermata Mappa in 2D e Menu a comparsa                | 33   |
| 9. Evitare una zona                                       | 34   |
| 10. Assistente di percorso                                | 35   |
| 11. Preferiti e Casa mia                                  | 37   |
| 12. Preferenze                                            | 42   |
| 13. SmartSTI Desktop                                      | 55   |
| 14. Aggiornamento dell'iCN                                | 57   |
| 15. Installazione di mappe tramite SmartSTI Desktop       | 58   |
| 16. Funzioni avanzate di SmartSTI Desktop                 | 60   |
| 17. Accessori                                             | . 65 |
| Appendice: tipi di strade                                 | 66   |
| Informazioni sull'Assistenza tecnica                      | 70   |
|                                                           |      |

### Informazioni importanti sulla sicurezza Si prega di leggere con attenzione prima di montare il prodotto in un veicolo

| Questo è un simbolo che richiama l'attenzione sulla sicurezza. Vic<br>per richiamare l'attenzione sul rischio di possibili lesioni personali.<br>tutti i messaggi di sicurezza che seguono questo simbolo al fine o<br>possibili lesioni o la morte. |                                                                                                    |  |
|----------------------------------------------------------------------------------------------------|----------------------------------------------------------------------------------------------------|--|
| AVVERTENZA                                                                                                    | AVVERTENZA indica una situazione potenzialmente rischiosa che, se non evitata, può provocare la morte o lesioni gravi.                                                                           |  |
| ATTENZIONE                                                                                                    | PRECAUZIONE indica una situazione potenzialmente rischiosa che, se non evitata, può provocare lesioni lievi o di minore entità.                                                                  |  |
| ATTENZIONE                                                                                                    | PRECAUZIONE, usato in assenza del simbolo che richiama l'attenzione<br>sulla sicurezza, indica una situazione potenzialmente rischiosa che, se non<br>evitata, può causare danni alla proprietà. |  |

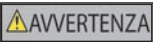

Rimuovere l'equipaggiamento originale, aggiungere accessori o modificare il veicolo può compromettere la sicurezza del veicolo o renderne illegale l'uso in alcune giurisdizioni. Attenersi a tutte le istruzioni sul prodotto e a tutte le istruzioni contenute nel manuale del veicolo che riguardino gli accessori o le modifiche. Consultare le leggi del proprio Paese o Stato in materia di uso di veicoli con accessori o modifiche.

#### AVVERTENZA

Il possessore è l'unico responsabile di una collocazione, un fissaggio ed un utilizzo dell'iCN 550 nel veicolo tali da non provocare incidenti, lesioni fisiche o danni alla proprietà. Attenersi sempre a pratiche di guida sicure. Montare l'iCN 550 in una posizione sicura che non ostacoli la visuale del conducente. Montare l'iCN in modo tale che non interferisca con il funzionamento in sicurezza del veicolo, il dispiegamento degli airbag o il funzionamento degli altri equipaggiamenti di sicurezza. Non mettere in funzione l'iCN mentre si sta guidando. Prima di usare l'iCN 550 per la prima volta, prendere dimestichezza con il dispositivo e con il suo funzionamento. Sulle strade principali, è possibile che la distanza da un'uscita calcolata dall'iCN 550 sia maggiore della distanza indicata sui segnali stradali. I segnali stradali indicano la distanza dall'inzio dell'uscita, mentre l'ICN 550 mostra la distanza dall'incrocio successivo, cioè dal termine dello svincolo o della strada di uscita. Per prepararsi a du scire da una strada, seguire sempre le indicazioni sulla distanza riportate sui segnali stradali.

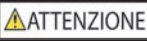

Non maneggiare l'iCN 550 quando è molto caldo. Lasciar raffreddare il dispositivo al riparo dai raggi diretti del sole.

#### ATTENZIONE

Non esporre l'iCN 550 ai raggi diretti del sole in un veicolo incustodito per periodi prolungati. Il surriscaldamento può danneggiare il dispositivo. Al fine di ridurre il rischio di furto, non lasciare l'iCN 550 in piena vista all'interno di veicoli incustoditi.

La mancata osservanza di queste istruzioni può comportare pericolo di morte, lesioni gravi o danni alla proprietà. La Navman declina ogni responsabilità per un uso dell'iCN 550 tale da causare o contribuire a morte, lesioni o danni alla proprietà, o che possa violare la legge. La Navman non è responsabile dell'accuratezza delle informazioni relative al traffico fornite da terzi, e declina ogni responsabilità per infortuni, lesioni o danni alla proprietà derivanti dal fatto di fare affidamento su tali informazioni. Grazie per aver acquistato l'iCN 550 della Navman. Ci auguriamo che il nuovo sistema portatile di navigazione GPS sia di Vostro gradimento.

Il presente manuale dell'utente aiuterà a Drive-Away™ con l'iCN subito dopo averlo estratto dalla confezione.

La Navman sarà lieta di ogni riscontro da parte Vostra. Per metterVi in contatto con noi o visitare il nostro sito web, vedere *Informazioni sull'assistenza* a pagina 69.

# Contenuto della confezione

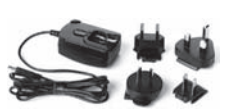

Adattatore di potenza CA con cavo di alimentazione

Nota: il numero di spine varia in funzione del Paese di acquisto.

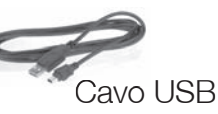

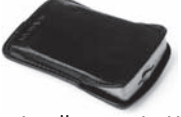

Custodia protettiva per il trasporto

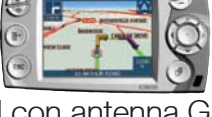

iCN con antenna GPS

#### Supporti per il montaggio

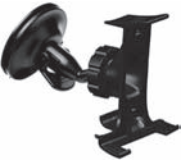

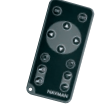

Telecomando

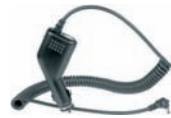

Adattatore per veicolo da 12 V con cavo di alimentazione

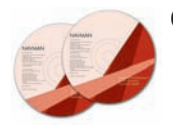

CD-ROM con il seguente contenuto:

- Software SmartST<sup>™</sup> 2005 comprendente SmartSTI Desktop
- Dati cartografici

Manuale dell'utente (formato PDF) e Adobe<sup>®</sup> Reader<sup>®</sup>

Nota: il numero di dischi varia in funzione del Paese d'acquisto.

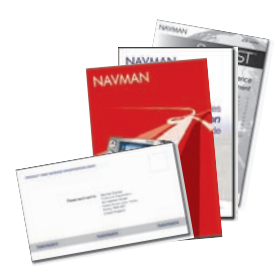

# Documentazione comprendente:

- Manuale dell'utente
- Guida d'installazione nel veicolo
- Accordo di licenza software Accordo di garanzia limitata
- Scheda di registrazione

# 1. Introduzione

Sia che viaggiate nel vostro Paese, sia che viaggiate all'estero, l'iCN 550 vi guiderà a destinazione senza bisogno di mappe su carta né di istruzioni di seconda mano.

Il Sistema di Posizionamento Globale (GPS) è sempre disponibile, è gratuito e possiede una precisione di 5 m (15 piedi). Le mappe dell'iCN forniscono dettagli a livello di strada per una navigazione porta a porta, compresi Punti di Interesse (PDI) quali alberghi, distributori di benzina, stazioni ferroviarie e aeroporti.

Utilizzare il presente manuale per imparare ad usare l'iCN in modo efficace e sicuro e per scoprirne tutte le caratteristiche disponibili.

## GPS e segnali GPS

Il GPS è una rete di satelliti che trasmettono informazioni precise sull'orario e la posizione in tutto il mondo. I ricevitori GPS raccolgono i segnali di questi satelliti ed utilizzano tali informazioni per determinare una posizione esatta. I satelliti GPS orbitano intorno alla Terra ad un'altezza di circa 20.200 chilometri (12.000 miglia). Anche se un ricevitore GPS è in grado di rilevare i segnali provenienti da un massimo di 12 satelliti alla volta, ne occorrono solo tre per fornire la posizione o "punto di posizione GPS" (latitudine e longitudine) necessaria ai sistemi di navigazione dei veicoli.

L'antenna GPS dell'iCN riceve i segnali GPS. Per ricevere i segnali GPS, assicurarsi che l'iCN sia collocato all'esterno o in un veicolo che si trovi all'esterno e che l'antenna GPS disponga di una visione chiara del cielo. L'iCN funziona con tutti i tipi di tempo, ma non quando nevica.

È inoltre possibile che i finestrini coibentati e/o schermati blocchino i segnali GPS. Se il veicolo è dotato di un finestrino di questo tipo, potrebbe rendersi necessario l'acquisto di un'antenna esterna che consenta all'iCN di ricevere i segnali GPS. Vedere a pagina 65.

# 2. Funzioni dell'ICN

Suggeriamo di prendere dimestichezza con le funzioni di base dell'iCN, come ad esempio utilizzare lo stilo, **il commutatore a 4 vie** e il controllo del **Volume**.

### Componenti anteriori

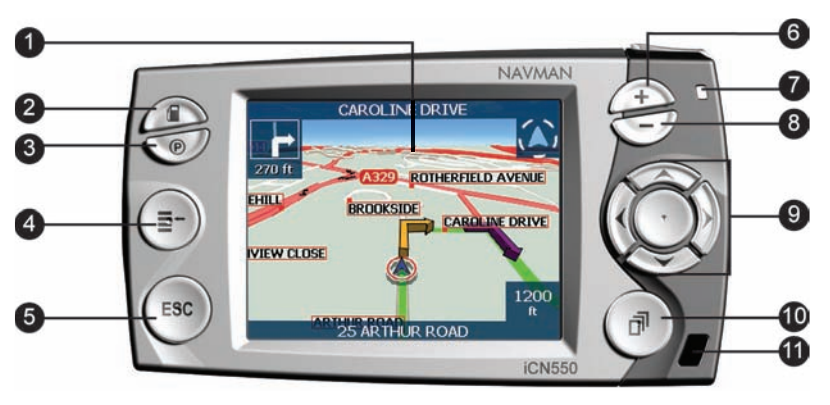

|   | Componente           | Descrizione                                                                                                    |
|---|----------------------|----------------------------------------------------------------------------------------------------|
| 1 | Touch Screen         | Consente di visualizzare le mappe e le opzioni dei menu.<br>Premere con lo stilo per selezionare le opzioni dei menu o<br>immettere i dati.                                                                                                    |
| 2 | Carburante           | Consente di visualizzare la schermata Selezionare PDI, che riporta<br>il distributore più vicino alla posizione attuale.                                                                                                    |
| 3 | Parcheggio           | Consente di visualizzare la schermata Selezionare PDI, che riporta<br>i parcheggi pubblici più vicini alla posizione attuale.                                                                                                    |
| 4 | Menu                 | Consente di visualizzare la schermata <i>Menu Principale</i> .<br>Premere senza rilasciare per ripristinare l'iCN.                                                                                                    |
| 5 | ESC                  | Consente di annullare un'azione e di ritornare alla schermata<br>precedente, oppure di cancellare l'ultimo carattere del testo nella<br>schermata della <i>tastiera</i> ; per cancellare un'intera riga alla volta,<br>mantenere premuto più a lungo. |
| 6 | +                    | Consente di visualizzare una zona meno estesa con maggiori<br>dettagli sulle schermate <i>Mappa</i> e <i>Mappa in 3D</i> o di aumentare<br>la luminosità dello schermo se lo si preme senza rilasciare.                                               |
| 7 | Indicatore di carica | Il colore ambra indica che la batteria è sotto carica;<br>Il colore verde indica che la batteria è completamente carica.                                                                                                    |
| 8 | -                    | Consente di visualizzare una zona più estesa con meno dettagli<br>sulle schermate <i>Mappa</i> e <i>Mappa in 3D</i> o di diminuire la luminosità<br>dello schermo se lo si preme senza rilasciare.                                                    |

|    | Componente                 | Descrizione                                                                                                    |
|----|----------------------------|----------------------------------------------------------------------------------------------------|
| 9  | Commutatore<br>a 4 vie     | Consente di selezionare le opzioni del <i>menu principale</i> , i caratteri<br>della tastiera e le preferenze; consente di spostarsi lungo la<br>schermata <i>Mappa in</i> 2D per selezionare una destinazione e di<br>scorrere elenchi, ad esempio gli elenchi dei risultati delle ricerche.<br>Premere al centro per confermare l'opzione di menu, il testo o<br>la preferenza selezionati; premere in alto o in basso per regolare<br>l'angolo visuale nella schermata <i>Mappa in</i> 3D. |
| 10 | Pagina                     | Consente di passare dall'una all'altra delle schermate Mappa in 2D,<br>Mappa in 3D, Prossima svolta e Prossime 5 svolte; visualizza ulteriori<br>schermate relative a preferenze o risultati di ricerca, se disponibili.                                                                                                    |
| 1  | Ricevitore<br>a infrarossi | Riceve i segnali provenienti dal telecomando.                                                                                                    |

## Componenti laterali

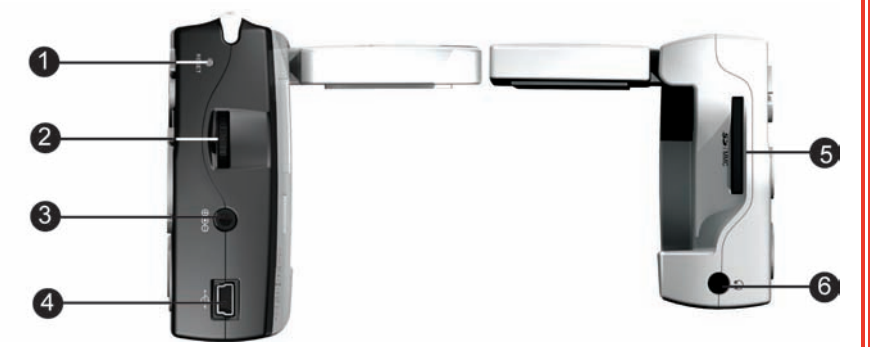

|   | Componente               | Descrizione                                                                                                    |
|---|--------------------------|----------------------------------------------------------------------------------------------------|
| 1 | Ripristino               | Consente di ripristinare l'iCN; premere con lo stilo.                                                                        |
| 2 | Regolatore<br>del volume | Ruotare in alto o in basso per ascoltare un breve suono di prova;<br>ruotare senza rilasciare per regolare il volume.        |
| 8 | Presa di corrente        | Presa di collegamento per l'adattatore di alimentazione del veicolo<br>o per il cavo dell'adattatore di alimentazione in CA. |
| 4 | Presa USB                | Presa per il collegamento del cavo USB al computer.                                                                          |
| 6 | Scomparto<br>SD/MMC      | Scomparto per scheda di memoria. La scheda di memoria dev'essere inserita con l'etichetta in avanti.                         |
| 6 | Presa per la cuffia      | Presa di collegamento per la cuffia o gli auricolari (non compresi).                                                         |

## Componenti posteriori

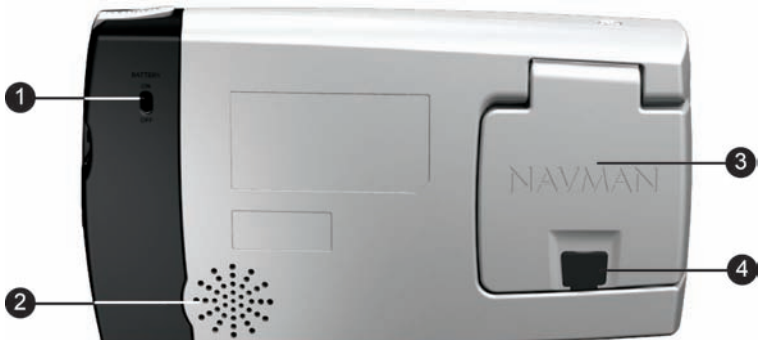

|                                                                                                    | Componente                                                                                                    | Descrizione                                                                                                    |  |
|----------------------------------------------------------------------------------------------------|----------------------------------------------------------------------------------------------------|----------------------------------------------------------------------------------------------------|--|
| 1 Interruttore batteria Deve essere impostato su ON per l'uso normale. La com su OFF interromperà l'alimentazione della batteria, risparr la carica. |                                                                                                    | Deve essere impostato su <b>ON</b> per l'uso normale. La commutazione<br>su <b>OFF</b> interromperà l'alimentazione della batteria, risparmiandone<br>la carica. |  |
| 2                                                                                                    | Altoparlante Emette i comandi e le avvertenze via voce. Usare il regolatore<br>Volume per effettuare la regolazione. |                                                                                                    |  |
| 3                                                                                                    | Ricevitore GPS Consente di ricevere i segnali dai satelliti GPS quando viene sollevato in posizione orizzontale.     |                                                                                                    |  |
| 4                                                                                                    | Presa per<br>antenna esterna                                                                                         | Presa di collegamento per antenna esterna mMCX GPS (non compresa; vedere pagina 65). È protetta da un tappo di gomma.                                            |  |

## Componenti superiori

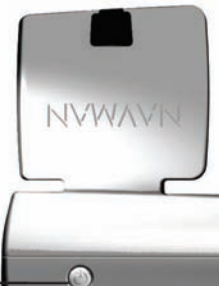

|   | Componente    | Descrizione                                                                                                    |
|---|---------------|----------------------------------------------------------------------------------------------------|
| 1 | Alimentazione | Accende o spegne l'iCN.<br>Quando è spento, l'iCN entra in uno stato di sospensione.                                                                                                    |
| 2 | Stilo         | È utilizzato per premere sullo schermo in modo da effettuare le<br>selezioni e immettere i dati; estrarre lo stilo dall'alloggiamento per<br>usarlo e riporlo una volta terminato l'impiego. |

2

NAVMAN

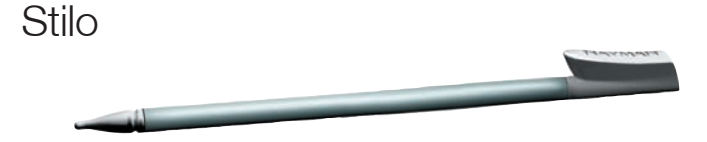

Lo stilo è il dispositivo d'immissione dati. Estrarre lo stilo dallo scomparto ed estenderlo per facilitarne l'uso. Riporlo nello scomparto quando non è in uso.

- Premere lo schermo con lo stilo per effettuare le selezioni.
- Premere e trascinare la schermata con lo stilo per spostarsi lungo le schermate Mappa e Mappa in 3D.

## Batteria interna

L'ICN dispone di una batteria interna che, una volta completamente caricata, dovrebbe alimentare l'ICN per 4 ore.

È possibile controllare la carica della batteria nella schermata Stato alimentazione:

 $\textit{Menu Principale} \rightarrow \textit{Preferenze} \rightarrow \textit{Altre Preferenze} \rightarrow \textit{Hardware} \rightarrow \textit{Stato alimentazione}$ 

| Livello di carica                               |  |  |  |
|-------------------------------------------------|--|--|--|
| Livello di carica esterna<br>Spento             |  |  |  |
| Carica della batteria interna di backup<br>Alto |  |  |  |
| 100%                                            |  |  |  |
|                                                 |  |  |  |

#### Carica della batteria

Quando la batteria si sta caricando, l'Indicatore di carical è ambra; quando la batteria è completamente carica, l'Indicatore di carical è verde.

- Per caricare l'iCN in un veicolo, inserire l'adattatore di alimentazione veicolare nella presa di alimentazione sul lato dell'iCN e l'altra estremità nella presa per l'accendisigari del veicolo.
- Per caricare l'iCN mediante una presa elettrica da parete, inserire il cavo di alimentazione CA nella presa di alimentazione sul lato dell'iCN e l'alimentatore nella presa della parete.

# 3. Avvio dell'iCN

Prima di iniziare, verificare se il veicolo è equipaggiato con finestrini coibenti o riscaldabili. In questo caso, bisognerà acquistare un'antenna esterna in modo che l'iCN possa ricevere i segnali GPS. Vedere a pagina 65.

#### Passo uno: posizionare l'iCN nel veicolo

Attenersi alle indicazioni di sicurezza riportate a pagina 7 per assicurarsi che l'iCN non ostacoli la visuale del conducente né interferisca con il funzionamento degli airbag e dei dispositivi di sicurezza del veicolo. Posizionare l'iCN nel veicolo seguendo le istruzioni contenute nella *Guida per l'installazione nel veicolo*.

La schermata Menu principale consente di accedere a tutte le funzioni dell'iCN, compresa la navigazione verso una destinazione.

#### Passo due: accendere l'iCN

1. Se l'interruttore batteria è OFF, togliere lo stilo dal suo alloggiamento e usarlo per spostare l'interruttore su ON.

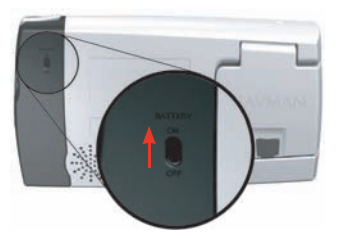

 Estrarre delicatamente la parte inferiore del ricevitore GPS dall'iCN. Il ricevitore si solleverà in posizione orizzontale in modo da ottenere un punto di posizione GPS.

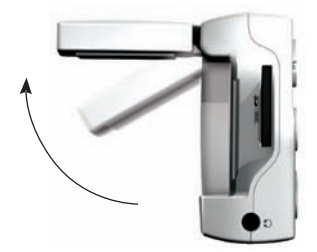

3. Premere **O**. L'iCN si accende.

#### Passo tre: schermata Selezione lingua

Quando si accende l'iCN 550 per la prima volta, viene visualizzata la schermata Selezione lingua.

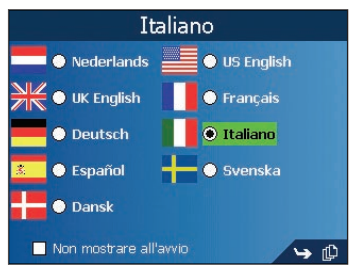

- 1. Selezionare la lingua desiderata.
  - Per evitare che la schermata Selezione lingua venga visualizzata ad ogni avvio, selezionare la casella di controllo Non mostrare all'avvio
- 2. Premere [] per passare alla schermata successiva. Verrà visualizzata la schermata *Avvertenza*.

#### Passo quattro: schermata Avvertenza

- 1. Leggere il messaggio di avvertenza.
- 2. Premere **Accetto** per confermare di aver compreso. Verrà visualizzata la prima schermata T*utorial*.

#### Passo cinque: schermate Tutorial

- 1. Leggere la schermata Tutorial.
  - Per evitare che ad ogni avvio venga visualizzato il *Tutorial*, selezionare la casella di controllo Non mostrare il Tutorial all'avvio.
  - È possibile visualizzare nuovamente il Tutorial durante l'uso dell'iCN. Per ulteriori informazioni, vedere pagina 54.
- 2. Premere [[] per spostarsi all'interno di ciascuna schermata del *Tutorial*. Verrà visualizzata la schermata *Menu principale*.

#### Schermata Menu principale

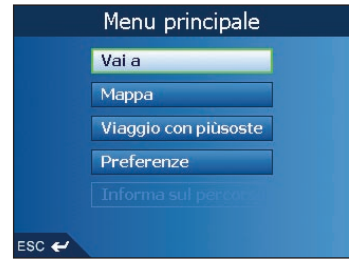

- Usare lo stilo per selezionare un'opzione del Menu principale.
- È sempre possibile tornare alla schermata Menu principale premendo =-.
- L'opzione **Informazioni sul percorso** è disponibile solo dopo aver calcolato un percorso. *Per ulteriori informazioni, vedere a pagina 32.*

## Spegnimento dell'iCN

Quando l'iCN è spento, entra in stato di sospensione e il sistema smette di funzionare. Quando si accende l'iCN, esso torna all'ultima schermata visualizzata.

- Se necessario, rimuovere l'iCN dalla staffa di montaggio a ventosa, quindi tirare delicatamente il ricevitore GPS verso l'iCN. Il ricevitore tornerà al suo posto con uno scatto.
- 2. Premere 🛈.

L'iCN entrerà in stato di sospensione e lo schermo si spegnerà.

#### Stato di sospensione per risparmiare energia

Per risparmiare la carica della batteria, l'iCN entrerà automaticamente in stato di sospensione dopo un periodo di tempo prestabilito. È possibile modificare le impostazioni predefinite dello stato di sospensione nella schermata *Opzioni alimentazione*.

| Menu Principale → Prefer | enze $\rightarrow$ Altre Preferenz | ze $\rightarrow$ Hardware $\rightarrow$ | · Opzioni alimentazione |
|--------------------------|------------------------------------|-----------------------------------------|-------------------------|
|--------------------------|------------------------------------|-----------------------------------------|-------------------------|

| Opzioni energia                            |  |  |  |  |
|--------------------------------------------|--|--|--|--|
| Alimentazione esterna                      |  |  |  |  |
| 🗖 Passa a modalità risparmio energia se in |  |  |  |  |
| 🗧 5 Minuti                                 |  |  |  |  |
| Batteria interna                           |  |  |  |  |
| 🗹 Passa a modalità risparmio energia se in |  |  |  |  |
| 🗲 1 Minuto                                 |  |  |  |  |
|                                            |  |  |  |  |
| ESC 🛩 Salva                                |  |  |  |  |

Nota: se si pensa di non utilizzare l'iCN per un certo periodo di tempo, spostare l'interruttore batteria su OFA per risparmiare la carica della batteria.

## Ripristino dell'iCN

Di solito non è necessario ripristinare l'iCN; tuttavia, se l'iCN non dovesse accendersi o rispondere ai comandi, è possibile ripristinarlo per risolvere il problema.

Per ripristinare l'iCN, compiere una delle operazione seguenti:

- a. Premere senza rilasciare
  - Viene visualizzato il messaggio Ripristinare dispositivo ? Premere Sì.
- b. Usare lo stilo per premere il pulsante Ripristino sulla parte superiore dell'iCN.

# 4. Impostazione della destinazione

Per motivi di sicurezza, immettere la destinazione prima di iniziare il viaggio. Non mettere in funzione l'iCN mentre si sta guidando.

Selezionare una destinazione usando le schermate Destinazione, Tastiera e Anteprima che, se usate insieme, costituiscono l'assistente di destinazione.

Questa sezione descrive come usare ciascuna di queste schermate e fornisce due esempi per facilitare l'impostazione della destinazione.

### Schermata Destinazione

La schermata *Destinazione* viene usata per selezionare la destinazione in base alla zona, alla via, al codice postale o CAP, al Punto di Interesse (PDI), all'incrocio, alla città, alla cittadina, al Paese o allo Stato.

| Si è di | retti verso                      |  | Si è diretti verso          |  |
|---------|----------------------------------|--|-----------------------------|--|
| ITALI   | A                                |  | VIA DEL COLLE               |  |
|         | Trova zona                       |  | MARCETELLI, LAZIO<br>ITALIA |  |
|         | Trova strada Vai al centro della |  | Vai al centro della via     |  |
|         | Cerca codice postale             |  | Immettere il numero civico  |  |
|         | Trova Punti di interesse         |  | Trova incrocio              |  |
|         | Cambia Paese                     |  |                             |  |
| ESC 🗲   |                                  |  |                             |  |

Ogni parte dell'indirizzo verrà visualizzata nel campo Si è diretti verso, posto nella parte superiore della schermata, man mano che viene specificata.

Le opzioni disponibili cambieranno per riflettere le parti dell'indirizzo ancora da completare.

## Schermata Tastiera

Se è necessario inserire testo, ad esempio quando si cerca il nome di una strada, viene visualizzata la schermata *Tastiera*. Quando si seleziona un carattere, vengono visualizzati i primi due risultati. Premere Premere per vedere ulteriori risultati della ricerca. I risultati della ricerca verranno visualizzati in ordine di corrispondenza, con le corrispondenze più precise in cima all'elenco. Se la destinazione compare in cima all'elenco, premere su di essa per selezionarla.

La schermata Tastiera può essere visualizzata in tre modalità: alfabetica, alternata e con numeri/simboli.

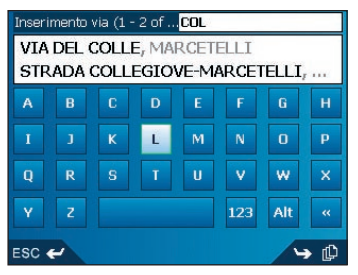

Figura 1. Tastiera alfabetica

| Inserimento via (1 - 2 ofCOL_                              |  |  |  |   |     |     |    |
|------------------------------------------------------------|--|--|--|---|-----|-----|----|
| VIA DEL COLLE, MARCETELLI<br>STRADA COLLEGIOVE-MARCETELLI, |  |  |  |   |     |     |    |
| ÀÁÂÂĂÂÃÆÇ                                                  |  |  |  |   |     |     |    |
|                                                            |  |  |  |   | Í   | î   | Ϋ́ |
|                                                            |  |  |  |   | Ô   | ö   | Ø  |
|                                                            |  |  |  | Ý | 123 | ABC | «  |
| ESC 🛩 🕓 🗘                                                  |  |  |  |   |     |     |    |

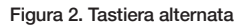

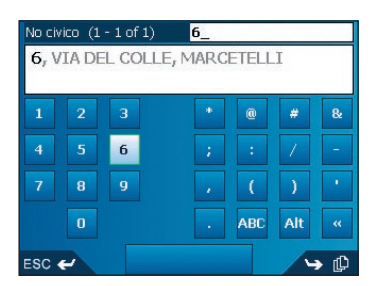

#### Figura 3. Tastiera con numeri/simboli

Quando si seleziona un carattere, vengono visualizzati i primi due risultati. Premere 🖺 per vedere ulteriori risultati della ricerca.

- Per selezionare un carattere o il risultato della ricerca, premere l'elemento pertinente fra questi due.
- Per eliminare un carattere, premere ESC o premere <<; per eliminare l'intera riga tenere premuto ESC.
- Per visualizzare la schermata Tastiera con numeri / simboli (Figura 3), premere 123.
- Per visualizzare la schermata Tastiera alternata, premere + o premere Alt.
- Per visualizzare la schermata Tastiera alfabetica (figura 1) premere o premere ABC.

## Schermata Anteprima

La schermata Anteprima viene usata per visualizzare un'anteprima della destinazione prima di navigare verso di essa, salvarla come Preferito o visualizzarla nella schermata Mappa in 2D.

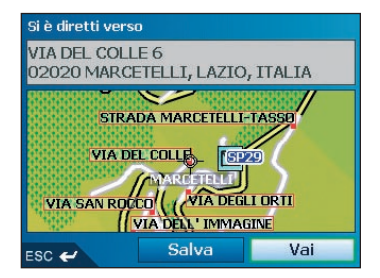

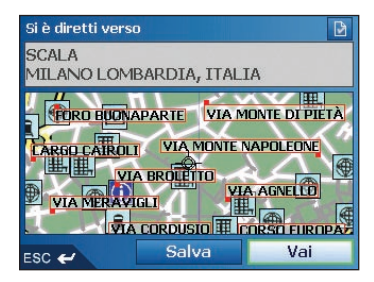

- Per visualizzare una zona meno estesa con maggiori dettagli (zoom avanti) premere +.
- Per visualizzare una zona più estesa con meno dettagli (zoom indietro) premere -.
- Per visualizzare la destinazione sulla schermata Mappa in 2D , premere l'anteprima della mappa.

Verrà visualizzata la schermata Mappa in 2D.

- Per salvare la destinazione come Preferito, premere **Salva**. Verrà visualizzata la schermata *Nuovo Preferito*. Vedere *Preferiti* e *Casa mia* a pagina 37.
- Per calcolare il percorso e aprire la schermata *Mappa in 3D*, premere **Vai**. Verrà visualizzata la schermata *Mappa in 3D*.
- Per visualizzare i dettagli del Punto d'interesse (PDI) quando la destinazione è un PDI, premere .
   Verrà visualizzata la schermata *Dettagli PDI*.

## Regole per la ricerca degli indirizzi

Le seguenti regole sono applicabili alla ricerca di una destinazione in Europa:

#### Nomi di strade contenenti date

Se il nome di una strada contiene una data o un numero, eseguire la ricerca in base al primo numero: Esempio 1: se si sta cercando "Faubourg du 13 Juillet 1920", cercare "13".

Esempio 2: se si sta cercando "Avenue du 14 Avril 1914", cercare "14".

Esempio 3: se si sta cercando "Rue de la 1 ere Armée", cercare "1".

#### Strade cui è stato attribuito il nome di una persona (esclusa l'Italia)

Se il nome di una strada corrisponde al nome di una persona (compresi almeno nome e cognome), eseguire la ricerca in base al nome:

Esempio 1: se si sta cercando "Rue Albert Mathieu", cercare "Albert".

Esempio 2: se si sta cercando "Fred Archer Way", cercare "Fred".

Esempio 3: se si sta cercando "Franz Grillparzer-Strasse", cercare "Franz".

#### Strade cui è stato attribuito il nome di una persona - Italia

Se il nome di una strada corrisponde al nome di una persona (compresi almeno nome e cognome), eseguire la ricerca in base al cognome:

Esempio 1: se si sta cercando "Via Angelo de Tommasi", cercare "Tommasi".

Esempio 2: se si sta cercando "Via Placido Giovanella", cercare "Giovanella".

Esempio 3: se si sta cercando "Via Giacomo Marca", cercare "Marca".

#### Codici postali nel Regno Unito e nei Paesi Bassi

Quando si esegue una ricerca in base al codice postale nel Regno Unito o nei Paesi Bassi, digitare il codice con gli spazi e senza le ultime due lettere.

Esempio 1: se si cerca "RH6 9ST", cercare "RH6 9".

Esempio 2: se si cerca "3514 BN", cercare "3514".

Per le abbreviazioni corrette dei tipi di strada europei, vedere l'appendice Tipi di strada a pagina 66.

# Impostazione della destinazione in base all'indirizzo

#### Passo uno: aprire la schermata Destinazione

- a. Nel Menu principale, premere Vai a.
- b. Nella schermata Vai a, premere Indirizzo o PDI.
   Verrà visualizzata la schermata Destinazione.

Nota importante: la prima volta che viene impostata una destinazione, al posto della schermata Destinazione verrà visualizzata la schermata Selezione Paese. Andare al passo due: Selezionare il Paese di destinazione, passo b. La volta si progestiva che si eseguirià durata progettira si aprirà come previsto la

La volta successiva che si eseguirà questa procedura, si aprirà come previsto la schermata Destinazione.

#### Passo due: selezionare il Paese di destinazione

a. Dalla schermata *Destinazione*, premere **Cambia Paese**. Viene visualizzata la schermata *Selezione Paese*.

| Selezione Paese (1 - 8 of 23) |
|-------------------------------|
| ITALIA                        |
| ANDORRA                       |
| BELGIQUE                      |
| CITTÀ DEL VATICANO            |
| DANMARK                       |
| DEUTSCHLAND                   |
| ESPAÑA                        |
| FRANCE                        |
| ESC 🛩 🍅 🕼                     |

b. Selezionare un Paese dall'elenco. Verrà visualizzata la schermata Destinazione.

#### Passo tre: trovare la Zona di destinazione

a. Nella schermata *Destinazione,* premere **Trova Zona**. Verrà visualizzata la schermata *Tastiera*.

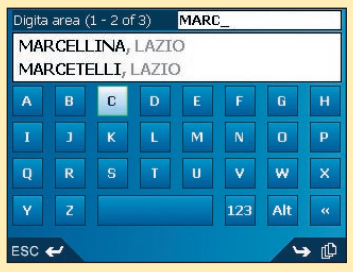

b. Usare la schermata Tastiera per trovare la Zona di destinazione. Per informazioni sull'uso della schermata Tastiera vedere alle pagine 15-16.

Verrà visualizzata la schermata Destinazione.

| val al centro della zona |  |
|--------------------------|--|
| Trova strada             |  |
| Trova Punti di interesse |  |

#### Passo quattro: trovare la strada di destinazione

a. Nella schermata *Destinazione*, premere **Trova strada**. Verrà visualizzata la schermata *Tastiera*.

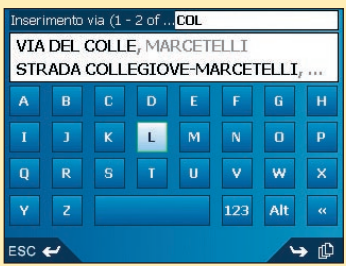

b. Usare la schermata Tastiera per trovare la strada di destinazione. Per informazioni sull'uso della schermata Tastiera, vedere alle pagine 15-16. Verrà visualizzata la schermata Destinazione.

| <br>1                      |
|----------------------------|
| Vai al centro della via    |
| Immettere il numero civico |
| Trova incrocio             |

#### Passo cinque: trovare il numero civico di destinazione

a. Nella schermata *Destinazione,* premere **Immettere il numero civico**. Verrà visualizzata la schermata *Tastiera.* 

Nota: se l'opzione **Immetterre il numero civico** non viene visualizzata, non sono disponibili numeri civici per la strada selezionata. Premere **Vai al centro della via**l per visualizzare la schermata Anteprima. Andare al passo c.

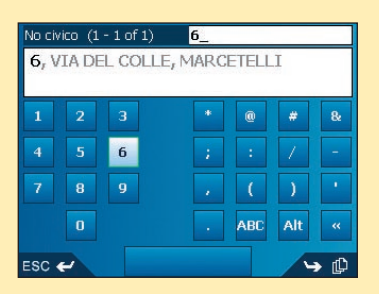

b. Usare la schermata Tastiera per trovare il numero civico di destinazione. Per informazioni sull'uso della schermata Tastiera, vedere alle pagine 15-16. Verrà visualizzata la schermata Anteprima.

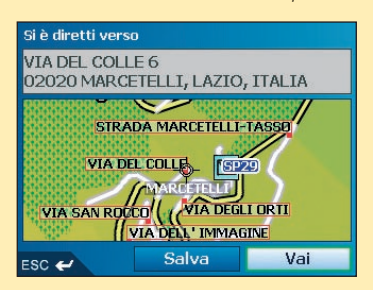

c. Completare una delle operazioni seguenti:

- Per calcolare il percorso e aprire la schermata *Mappa in 3D*, premere **Va**i. Verrà visualizzata la schermata *Mappa in 3D*.
- Per visualizzare la destinazione sulla schermata Mappa in 2D, premere la mappa in anteprima.

Verrà visualizzata la schermata Mappa in 2D.

- Per salvare la destinazione come Preferito, premere Salva.
   Verrà visualizzata la schermata Nuovo Preferito. Vedere Preferiti e Casa mia a pagina 37.
- Per cambiare la destinazione, premere **ESC**. Verrà visualizzata la schermata *Destinazione*.

Per tornare al Menu principale, premere

# Impostazione della destinazione in base al PDI

Il PDI è un sito conosciuto, una caratteristica, un punto di riferimento o un luogo pubblico visualizzabili sotto forma di icona sulla mappa. I PDI sono raggruppati secondo il tipo, ad esempio parchi e musei.

#### Passo uno: aprire la schermata Destinazione

- a. Nel Menu principale, premere Vai a.
- b. Nella schermata *Vai a,* premere **Indirizzo o PDI**. Verrà visualizzata la schermata *Destinazione*.

Nota importante: la prima volta che viene impostata una destinazione, al posto della schermata Destinazione verrà visualizzata la schermata Seleziona Paese. Andare al passo due: Selezionare il Paese di destinazione, passo b.

La volta successiva che si eseguirà questa procedura, si aprirà come previsto la schermata Destinazione.

#### Passo due: selezionare il Paese di destinazione

a. Nella schermata *Destinazione*, premere **Cambia Paese**. Verrà visualizzata la schermata *Selezione Paese*.

| Selezione Paese (1 - 8 of 23) |
|-------------------------------|
| ITALIA                        |
| ANDORRA                       |
| BELGIQUE                      |
| CITTÀ DEL VATICANO            |
| DANMARK                       |
| DEUTSCHLAND                   |
| ESPAÑA                        |
| FRANCE                        |
| ESC 🛩 🋏 🗘                     |

b. Selezionare un Paese dall'elenco. Verrà visualizzata la schermata *Destinazione*.

#### Passo tre: selezionare il tipo di PDI

Nota: per restringere la ricerca di un tipo di PDI, si può dapprima cercare secondo la zona.

 Nella schermata Destinazione, premere Trova Punto d'interesse. Verrà visualizzata la schermata Selezionare PDI.

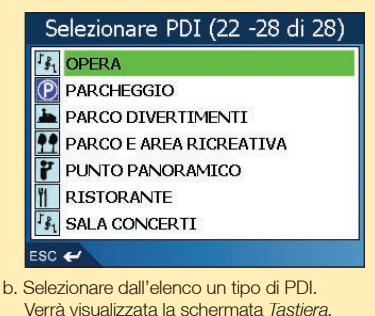

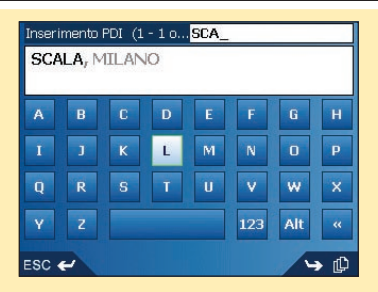

c. Usare la schermata Tastiera per trovare il PDI. Per informazioni sull'uso della schermata Tastiera a vedere alle pagine 15-16.

Verrà visualizzata la schermata Anteprima.

| Si è diretti verso   | )                                                                   | Ð   |
|----------------------|---------------------------------------------------------------------|-----|
| SCALA<br>MILANO LOMI | BARDIA, ITAL                                                        | IA  |
|                      | APARTE VIA M<br>VIA MONTE<br>A BROLETTO<br>GLI VI<br>CORDUSIO III ( |     |
| ESC 🛩                | Salva                                                               | Vai |

- d. Completare una delle operazioni seguenti:
  - Per calcolare il percorso e aprire la schermata *Mappa in 3D*, premere **Vai**. Verrà visualizzata la schermata *Mappa in 3D*.
  - Per visualizzare la destinazione sulla schermata Mappa in 2D, premere la mappa in anteprima.

Verrà visualizzata la schermata Mappa in 2D.

- Per salvare la destinazione come Preferito, premere Salva.
   Verrà visualizzata la schermata Nuovo Preferito. Vedere Preferiti e Casa mia a pagina 37.
- Per cambiare la destinazione, premere **ESC**. Verrà visualizzata la schermata *Destinazione*.
- Per visualizzare i dettagli del Punto d'interesse (PDI) quando la destinazione è un PDI, premere .

Verrà visualizzata la schermata Dettagli PDI.

Per tornare al Menu principale, premere

## 5. Utilizzo della schermata *Mappa in 2D* per programmare un percorso

È possibile programmare un percorso direttamente dalla schermata *Mappa in 2D* utilizzando il menu *a comparsa*.

- 1. Nel *Menu principale*, premere **Mappa**. Verrà visualizzata la schermata *Mappa in 2D*.
  - Spostarsi lungo la schermata Mappa in 2D con il commutatore a 4 vie o lo stilo.
  - Per visualizzare una zona meno estesa con maggiori dettagli, premere +.
  - Per visualizzare una zona più estesa con meno dettagli, premere -.
- Premere la schermata Mappa o premere il pulsante del commutatore a 4 vie per visualizzare il cursore a croce.
  - Per rimuovere il cursore a croce premere ESC.
- Trascinare l'intersezione del cursore a croce su una destinazione. Quando il cursore a croce interseca una strada, questa viene evidenziata e ne appare il nome.
- Premere l'intersezione del cursore a croce o premere il pulsante del commutatore a 4 vie per selezionare la strada come destinazione.
   Verrà visualizzato il menu a comparsa.

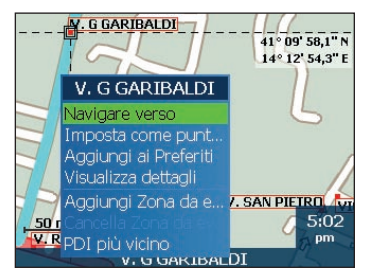

5. Selezionare Navigare verso. Il percorso viene calcolato e visualizzato nella schermata Mappa in 3D.

# 6. Viaggi con più soste

È possibile usare la schermata *Viaggio con più soste* per impostare più punti di destinazione per il viaggio. Il percorso sarà calcolato per passare attraverso questi punti nell'ordine specificato.

È possibile aggiungere punti di destinazione dalla schermata *Viaggio con più soste* o selezionando **Mostra dettagli** dal menu a comparsa della schermata *Mappa in 2D*, quindi selezionando **Aggiungi a viaggio**.

È possibile salvare fino a 200 viaggi con più soste e ognuno di essi può comprendere un massimo di 14 punti di destinazione.

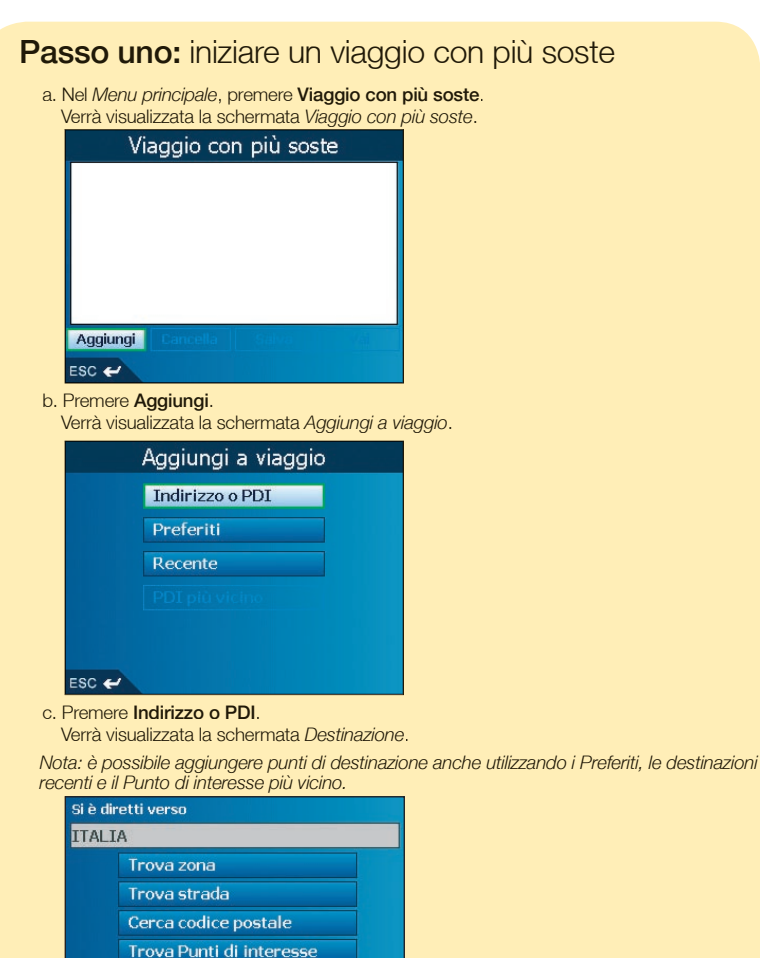

Cambia Paese

ESC 🛩

#### Passo due: selezionare il Paese del punto di destinazione

a. Se il punto di destinazione è un Paese diverso rispetto al punto di destinazione precedente, premere Cambia Paese. Verrà visualizzata la schermata Selezione Paese.

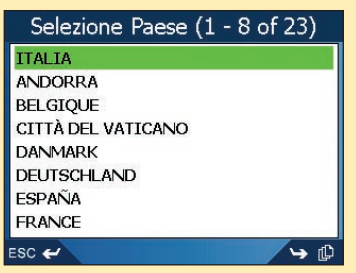

b. Selezionare un Paese dall'elenco. Verrà visualizzata la schermata *Destinazione*.

#### Passo tre: trovare la zona del punto di destinazione

a. Nella schermata *Destinazione,* premere **Trova Zona**. Verrà visualizzata la schermata *Tastiera*.

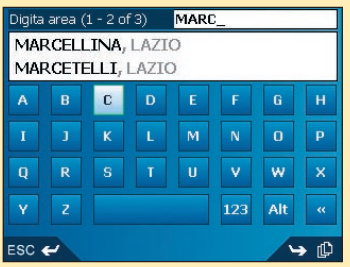

b. Usare la schermata *Tastiera* per trovare la zona del punto di destinazione. *Per informazioni sull'uso della schermata* Tastiera, *vedere alle pagine 15-16.* Verrà visualizzata la schermata *Destinazione*.

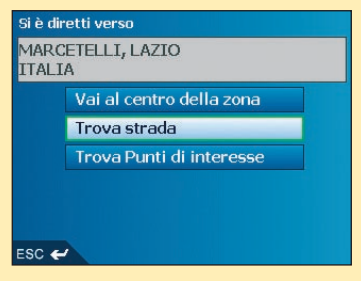

# Passo quattro: trovare la strada del punto di destinazione

a. Nella schermata *Destinazione*, premere **Trova strada**. Verrà visualizzata la schermata *Tastiera*.

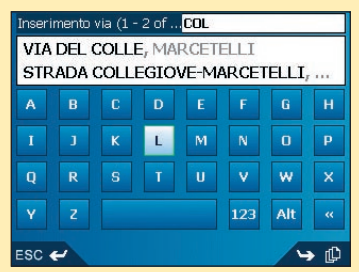

b. Usare la schermata *Tastiera* per trovare la strada del punto di destinazione. *Per informazioni sull'uso della schermata* Tastiera, *vedere alle pagine 15-16.* Verrà visualizzata la schermata *Destinazione.* 

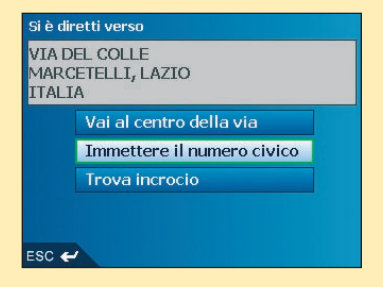

# Passo cinque: trovare il numero civico del punto di destinazione

a. Nella schermata *Destinazione*, premere **Immettere il numero civico**. Verrà visualizzata la schermata *Tastiera*.

Nota: se l'opzione **Immettere il numero civico** non viene visualizzata, non sono disponibili numeri civici per la strada selezionata. Selezionare **Vai al centro della via**l per visualizzare la schermata Anteprima. Andare al passo c.

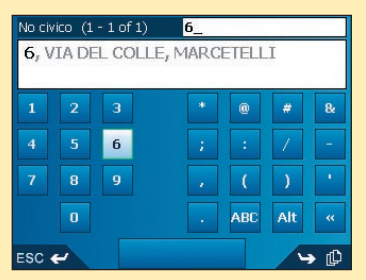

b. Usare la schermata *Tastiera* per trovare il numero civico del punto di destinazione. *Per informazioni sull'uso della schermata* Tastiera, *vedere alle pagine* 15-16. Verrà visualizzata la schermata *Anteprima*.

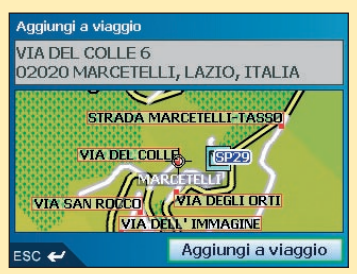

c. Premere Aggiungi a viaggio. Verrà visualizzata la schermata Viaggio con più soste con il punto di destinazione.

| Vi        | aggio co | n più sos | te  |
|-----------|----------|-----------|-----|
| VIA DEL ( | COLLE 6  |           |     |
|           |          |           |     |
|           |          |           |     |
|           |          |           |     |
|           |          |           |     |
| Aggiungi  | Cancella | Salva     | Vai |
| esc 🖌     |          |           |     |

#### d. Completare uno dei seguenti passi:

Nota: i punti di destinazione aggiunti, aggiornati o cancellati dopo l'inizio di un viaggio con più soste non influenzeranno il percorso attuale.

| Se si desidera                                                                                                    | Procedere come segue:                                                                                                    |
|----------------------------------------------------------------------------------------------------|----------------------------------------------------------------------------------------------------|
| aggiungere un altro punto<br>di destinazione<br>Nota: i punti di destinazione aggiunti<br>dopo l'inizio di un viaggio in più<br>soste non verranno compresi nel<br>percorso attuale. | <ul> <li>i premere Aggiungi.<br/>Verrà visualizzata la schermata<br/>Aggiungi a viaggio.</li> <li>ii premere Indirizzo.<br/>Verrà visualizzata la schermata Destinazione.</li> <li>iii andare al passo tre: trovare la zona del<br/>punto di destinazione.</li> </ul>                                                                                              |
| cambiare l'ordine dei punti<br>di destinazione                                                                                                    | <ul> <li>i selezionare un punto di destinazione da<br/>spostare dall'elenco.<br/>Verrà visualizzata la schermata Anteprima.</li> <li>ii selezionare Sposta.<br/>Viene visualizzata la schermata Viaggio<br/>con più soste.</li> <li>ii usare il commutatore a 4 vie per spostare<br/>il punto di destinazione selezionato sulla<br/>posizione corretta.</li> </ul> |
| calcolare il percorso                                                                                                    | selezionare <b>Vai</b> .<br>La schermata <i>Mappa in</i> 3D visualizzerà<br>il percorso calcolato.                                                                                                    |
| cancellare tutti i punti di destinazione                                                                                                    | selezionare Cancella.                                                                                                    |
| cancellare un punto di destinazione                                                                                                    | <ul> <li>i selezionare un punto di destinazione<br/>da cancellare dall'elenco.</li> <li>Verrà visualizzata la schermata Anteprima.</li> <li>ii premere Cancella da viaggio.</li> <li>Verrà visualizzata la schermata Viaggio<br/>con più soste.</li> </ul>                                                                                                    |
| salvare il viaggio in più soste come<br>Preferito                                                                                                    | <ul> <li>i selezionare Salva.</li> <li>Verrà visualizzata la schermata</li> <li>Nuovo Preferito.</li> <li>ii selezionare Salva.</li> <li>Il Preferito verrà salvato e si aprirà<br/>la schermata Viaggio con più soste.</li> </ul>                                                                                                    |

Per tornare al Menu principale, premere

### Saltare un Punto di destinazione

È sempre possibile modificare un viaggio con più soste nella schermata *Viaggio con più soste*; tuttavia, se il viaggio è già iniziato, le variazioni non influiranno sul percorso attuale: *Menu principale* → *Viaggio con più soste* 

Per saltare un punto di destinazione durante un viaggio con più soste, completare i seguenti passi:

- 1. Premere ≣<sup>←</sup> per tornare alla schermata *Menu principale*. Verrà visualizzata la schermata *Menu principale*.
- Premere Informazioni percorso.
   Verrà visualizzata la schermata Informazioni percorso. Premere
- 3. Salta prox dest.

Il successivo punto di destinazione sarà saltato e il percorso verrà ricalcolato per raggiungere il punto di destinazione seguente.

# 7. Visualizzazione del percorso

Una volta calcolato il percorso, è possibile visualizzarlo in diversi modi. Premere [] per passare da una schermata all'altra.

#### Schermata Mappa in 2D

La schermata Mappa in 2D è sempre orientata verso nord e mostra la posizione attuale (se è attivo un punto di posizione GPS) e i nomi delle strade adiacenti. Se è stato calcolato un percorso, saranno evidenziati quest'ultimo e le svolte.

Dalla schermata Mappa in 2D è possibile calcolare un percorso. Per ulteriori dettagli, vedere a pagina 23.

Per visualizzare la schermata *Mappa in 2D*, selezionare **Mappa** nella schermata *Menu principale* o premere [[]] per passare da una schermata all'altra una volta calcolato il percorso.

- Per visualizzare una zona meno estesa con maggiori dettagli, premere +.
- Per visualizzare una zona più estesa con meno dettagli, premere -.
- Per visualizzare il cursore a croce premere la mappa. Premere l'intersezione del cursore a croce o premere il commutatore a 4 vie per visualizzare il menu a comparsa.

Nome del luogo V. G CARDUCCI Bussola orientata verso successivo. nord Premere per V. G CARDUCCI visualizzare la schermata Direzione della prossima P.ZA PAPA GIOVANNI XXIII Intensità segnale satellite. svolta. Premere per 110 m ascoltare l'istruzione V.LE DANTE In questa sede possono successiva essere visualizzate ulteriori informazioni. Premere per La svolta successiva è passare da un'opzione evidenziata con un colore all'altra. Bisogna disporre di diverso rispetto alle svolte V. TRIVO JARDINO un percorso già calcolato per sequenti. Il colore dipenderà visualizzare queste opzioni: dal motivo utilizzato. V. LUCIANO Velocità 270 50 m • Tempo m La posizione attuale Botta viene indicata con DISTANZA MANCANTE Distanza dalla svolta Distanza da percorrere ETA (Ora prevista di arrivo) . Visualizza una descrizione delle

informazioni presenti nell'angolo inferiore

destro della schermata o la posizione attuale. Premere per visualizzare la schermata *Menu principale.*  • Tempo di percorrenza

29

#### Schermata Mappa in 3D

La schermata Mappa in 3D viene visualizzata quando viene calcolato il percorso, è orientata nella direzione di viaggio ed è dotata di un orizzonte regolabile.

Non è possibile calcolare un percorso direttamente da questa schermata.

Per visualizzare la schermata *Mappa in 3D* una volta calcolato il percorso, premere [] per passare da una schermata all'altra.

- Per regolare l'angolo di visuale, premere il commutatore a 4 vie su o giù.
- Per visualizzare una zona meno estesa con maggiori dettagli, premere +.
- Per visualizzare una zona più estesa con meno dettagli, premere -.
- Per visualizzare il riepilogo a comparsa Vai a, premere il commutatore a 4 vie.

| Nome del luogo ——<br>successivo.                                                                                          | V.LE                                    | DANTE                                     | Bussola orientata verso                                                                                                    |
|----------------------------------------------------------------------------------------------------|-----------------------------------------|-------------------------------------------|----------------------------------------------------------------------------------------------------|
| Direzione della                                                                                                    |                                         |                                           | visualizzare la schermata<br>Intensità segnale satellite.                                                                                             |
| Premere per ascoltare<br>l'istruzione successiva.                                                                         | V. RIMEMBRANZA                          | V. B CROCE                                | / In questa sede possono<br>/ essere visualizzate ulteriori                                                                                           |
| La svolta successiva —<br>è evidenziata con un<br>colore diverso rispetto<br>alle svolte seguenti.<br>Il colore disondorò | V. A MANZONI<br>7. G PASCÔLI<br>V. TUFO |                                           | informazioni. Premere per<br>passare da un'opzione<br>all'altra. Bisogna disporre di<br>un percorso già calcolato per<br>visualizzare queste opzioni: |
| dal motivo utilizzato.<br>La posizione corrente                                                                           | V. TRIVO                                | V. TRIVO IARDINO<br>200<br>m<br>) IARDINO | <ul> <li>Velocità</li> <li>Tempo</li> <li>Rotta</li> <li>Distanza dalla svolta</li> </ul>                                                             |
|                                                                                                    | Vieu elizza una deseria                 | iana della informazioni                   | <ul> <li>Distanza da percorrere</li> </ul>                                                                                                    |

Visualizza una descrizione delle informazioni visualizzate nell'angolo inferiore destro della schermata o la posizione attuale. Premere per visualizzare la schermata Menu principale.

- ETA (Ora prevista di arrivo)
- Tempo di percorrenza

#### Schermata Prossima svolta

La schermata *Prossima svolta* visualizza le informazioni necessarie per la svolta successiva, il senso della svolta e la distanza dalla svolta. Bisogna che sia stato calcolato un percorso perché questa schermata possa essere visualizzata. Si accede a questa schermata dalla schermata *Visualizza* preferenze. *Vedere a pagina 44.* 

Per visualizzare la schermata *Prossima svolta* una volta calcolato il percorso, premere [[] per passare da una schermata all'altra.

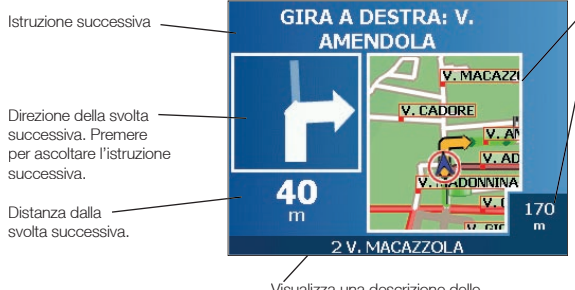

Visualizza una descrizione delle informazioni presenti nell'angolo inferiore destro della schermata o la posizione attuale. Premere per visualizzare la schermata Menu principale. Mappa della svolta successiva.

In questa sede possono essere visualizzate ulteriori informazioni. Premere per passare da un'opzione all'altra:

- Velocità
- Tempo
- Rotta
- Distanza dalla svolta
- Distanza da percorrere
- ETA (Ora prevista di arrivo)
- Tempo di percorrenza

#### Schermata Prossime 5 svolte

La schermata *Prossime 5 svolte* visualizza le cinque svolte successive del percorso, il senso della svolta, il nome della strada e la distanza dalla svolta. Bisogna che sia stato calcolato un percorso perché questa schermata possa essere visualizzata. Vi si accede dalla schermata *Visualizza* preferenze. *Vedere a pagina 44.* 

Per visualizzare la schermata *Prossime 5 svolte* una volta calcolato il percorso, premere [[] per passare da una schermata all'altra.

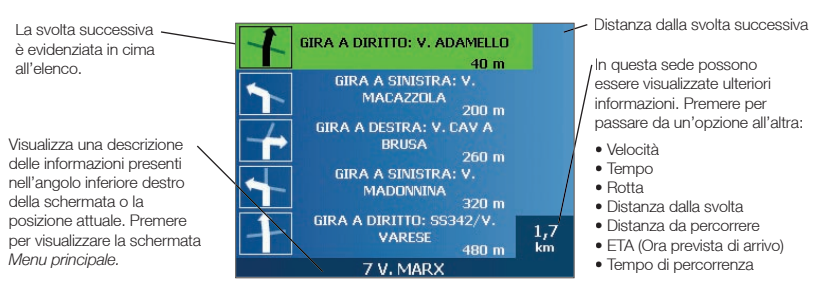

#### Reinstradamento automatico Back-On-Track

Se si effettua una svolta errata, il percorso verrà indicato nuovamente. Il simbolo ? verrà visualizzato nell'angolo superiore sinistro delle schermate *Mappa in 3D* e *Prossima svolta* mentre viene ricalcolato il percorso.

#### Schermata Informazioni percorso

La schermata Informa sul percorso fornisce informazioni sul percorso attuale e permette di saltare un punto di destinazione del viaggio o cancellare un percorso.

La schermata è disponibile solo dal Menu principale quando si sta percorrendo un percorso: Menu principale  $\rightarrow$  Informazioni percorso

| In    | forma sul Percorso  |
|-------|---------------------|
|       | Visualizza percorso |
|       | Elenco istruzioni   |
|       | Sommario            |
|       | Salta prox dest     |
|       | Annulla percorso    |
| ESC 🛩 |                     |

#### Visualizza percorso

Premere Visualizza percorso per visualizzare l'intero percorso sulla schermata Mappa in 2D.

#### Elenco istruzioni

Premere Elenco istruzioni per visualizzare la schermata Elenco istruzioni.

La schermata *Elenco istruzioni* è simile alla schermata *Prossime 5 svolte* (vedere pagina 31) salvo per il fatto che mostra l'intero percorso.

• Usare [] per scorrere l'elenco di istruzioni.

#### Sommario

Premere **Sommario** per visualizzare la schermata Sommario del percorso che contiene gli indirizzi **Da** e **Per**, l'**Ora prevista**l di arrivo e la **Distanza**l che resta per arrivare a destinazione.

Se si sta percorrendo un viaggio con più soste, le informazioni visualizzate si riferiranno al successivo punto di destinazione.

#### Salta prossima destinazione

Premere **Salta prox dest.** per saltare il punto di destinazione successivo del viaggio. La funzione è disponibile solo quando si percorre un viaggio con più soste.

#### Annulla percorso

Premere Annulla percorso per cancellare un percorso.

## 8. Schermata *Mappa in 2D* Menu *a comparsa*

Il menu *a comparsa* consente di accedere alle funzioni di navigazione dalla schermata *Mappa in 2D*. Per visualizzare il menu *a comparsa* completare i passi seguenti:

- 1. Nel Menu principale, premere Mappa.
  - Verrà visualizzata la schermata Mappa in 2D.
  - Spostarsi lungo la schermata Mappa in 2D con il commutatore a 4 vie o lo stilo.
  - Per visualizzare una zona meno estesa con maggiori dettagli, premere +.
  - Per visualizzare una zona più estesa con meno dettagli, premere -.
- Premere la schermata Mappa o premere il pulsante del commutatore a 4 vie per visualizzare il cursore a croce.
  - Per rimuovere il cursore a croce, premere ESC.
- Posizionare l'intersezione del cursore a croce sul punto di destinazione. Quando il cursore a croce interseca una strada, questa viene evidenziata e ne appare il nome.
- Premere l'intersezione del cursore a croce o premere il pulsante del commutatore a 4 vie per selezionare la strada come destinazione. Verrà visualizzato il menu a comparsa.

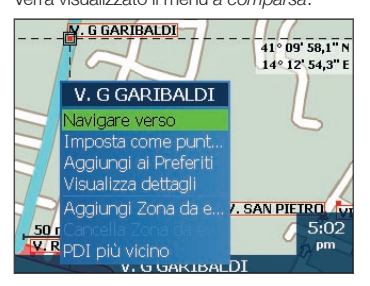

5. È possibile scegliere una delle seguenti opzioni:

| Opzione di menu                       | Descrizione                                                                                                    |
|---------------------------------------|----------------------------------------------------------------------------------------------------|
| Naviga verso                          | Calcola un percorso a partire dalla posizione attuale.                                                                                                    |
| Imposta come<br>Posizione di partenza | Imposta il punto selezionato come punto di partenza.<br>SmartSTI calcolerà e visualizzerà il percorso verso la<br>destinazione.                                                                                                    |
| Aggiungi ai Preferiti                 | Visualizza la schermata Nuovo preferito che consente di aggiungere il punto selezionato come Preferito.                                                                                                    |
| Visualizzal dettagli                  | Visualizza la schermata <i>Dettagli indirizzo da cui è possibile:</i><br>• Visualizzare i dettagli del punto selezionato;<br>• Aggiungere il punto al viaggio con più soste;<br>• Impostare il punto come punto di destinazione;<br>• Salvare il punto come Preferito. |
| Aggiungi Zona da evitare              | Aggiunge una Zona da evitare di cui stabilire le dimensioni.                                                                                                    |
| Cancella Zona da evitare              | Elimina la Zona da evitare selezionata.                                                                                                    |
| PDI più vicino                        | Visualizza la schermata <i>Selezionare PDI</i> ;<br>selezionare il tipo di PDI, quindi il PDI specifico su cui dirigersi.                                                                                                    |

## 9. Evitare una zona

È possibile calcolare un percorso che eviti una zona specificata sulla mappa. Ad esempio, è possibile che si desideri evitare una zona che presenta spesso problemi di traffico. Si possono aggiungere fino a dieci Zone da evitare. Le Zone da evitare sono visualizzate come aree ombreggiate. Se non esiste alcun percorso alternativo attorno alla Zona da evitare, l'utente sarà instradato attraverso la Zona da evitare.

#### Aggiunta di una Zona da evitare

- 1. Nella schermata *Menu principale*, premere **Mappa**. Verrà visualizzata la schermata *Mappa in 2D*.
- 2. Premere la schermata *Mappa* o premere il pulsante del **commutatore a 4 vie** per visualizzare il cursore a croce.
- Usare lo stilo o il commutatore a 4 vie per posizionare l'intersezione del cursore a croce sulla zona che si desidera evitare.
- Premere l'intersezione del cursore a croce o premere il pulsante del commutatore a 4 vie per visualizzare il menu a comparsa.
- 5. Selezionare **Aggiungi Zona da evitare**. Viene visualizzata la Zona da evitare.

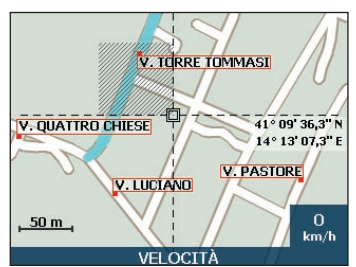

- 6. Impostare i valori corretti per le dimensioni e la posizione della Zona da evitare utilizzando il **commutatore a 4 vie**.
- 7. Premere la Zona da evitare o premere il **commutatore a 4 vie** per attivare la Zona da evitare.

#### Eliminazione di una Zona da evitare

- 1. Nella schermata *Menu principale*, premere **Mappa**. Verrà visualizzata la schermata *Mappa in 2D*.
- 2. Premere la schermata Mappa e spostare il cursore a croce sulla Zona da evitare che si desidera eliminare.
- Premere l'intersezione del cursore a croce o premere il pulsante del commutatore a 4 vie per visualizzare il menu a comparsa.
- Selezionare Elimina Zona da evitare.
   La Zona da evitare viene eliminata
  - La Zona da evitare viene eliminata.

#### Eliminazione di tutte le Zone da evitare

- 1. Nella schermata Menu principale, premere Preferenze.
- 2. Nella schermata *Preferenze*, premere **I miei dati**. Verrà visualizzata la schermata *I miei Dati*.
- 3. Nella schermata *I miei dati, premere* **Cancella dati**. Verrà visualizzata la schermata *Cancella dati*.
- 4. Selezionare Cancella Zone da evitare. Quando si apre la casella di dialogo di avvertenza, selezionare Sì.
- 5. Per tornare al Menu principale, premere

# 10. Assistente di percorso

L'Assistente di percorso consente di:

- Ottenere l'anteprima di un percorso.
- Pianificare e visualizzare un percorso senza un punto di posizione GPS, come quando ci si trova in un edificio.

#### Passo uno: attivare l'Assistente di percorso

- 1. Nella schermata Menu principale, premere Preferenze.
- 2. Nella schermatal *Preferenze*, premere **Instradamento**. Verrà visualizzata la schermata *Instradamento*.
- 3. Premere due volte [].
- 4. Selezionare la casella di controllo Assisti percorso.
- 5. Premere **Salva**. Verrà visualizzata la schermata *Menu principale*.

#### Passo due: selezionare il punto di partenza

Se si dispone di un punto di posizione GPS, non è necessario selezionare un punto di partenza a meno che non si desideri avere un percorso dimostrativo che inizia altrove.

- 1. Dalla schermata *Menu principale*, premere **Mappa**. Verrà visualizzata la schermata *Mappa in 2D*.
- 2. Premere la schermata *Mappa* o premere il pulsante del **commutatore a 4 vie** per visualizzare il cursore a croce.
- 3. Posizionare l'intersezione del cursore a croce sul punto di partenza. Quando il cursore a croce interseca una strada, questa viene evidenziata e ne appare il nome.
- 4. Premere l'intersezione del cursore a croce o premere il **commutatore a 4 vie** . Verrà visualizzato il menu *a comparsa*.
- 5. Selezionare **Imposta come Posizione di partenza.** Verrà chiuso il menu *a comparsa*.

#### Passo tre: selezionare il Punto di destinazione

Impostare una destinazione usando la schermata *Destinazione* (vedere alle pagine 15-22) o utilizzando il menu *a comparsa* della schermata *Mappa in 2D* completando i passi seguenti:

- 1. Premere la schermata Mappa o premere il pulsante del **commutatore a 4 vie** per visualizzare il cursore a croce.
- Posizionare l'intersezione del cursore a croce sul punto di destinazione. Quando il cursore a croce interseca una strada, questa viene evidenziata e ne appare il nome.
- Premere l'intersezione del cursore a croce o premere il commutatore a 4 vie . Verrà visualizzato il menu a comparsa.
- 4. Selezionare Naviga verso.

Verrà chiuso il menu *a comparsa*. La schermata *Mappa in 3D* visualizzerà il percorso calcolato nella modalità Assistente di percorso.

• Se è stata selezionata la casella di controllo *Ripeti*| sulla schermata preferenze di *instradamento*, l'Assistente di percorso continuerà a ripetere il percorso.

#### Per disattivare l'Assistente di percorso

- 1. Premere = per visualizzare la schermata Menu principale.
- 2. Nella schermata Menu principale, premere Preferenze.
- 3. Nella schermata **Preferenze**, premere *Instradamento*. Verrà visualizzata la schermata *Instradamento*.
- 4. Premere due volte [].
- 5. Deselezionare la casella di controllo Assisti percorso.
- 6. Premere Salva.

L'Assistente di percorso verrà disattivato. Verrà visualizzata la schermata Menu principale.
## 11. Preferiti e Casa mia

È possibile salvare fino a 200 destinazioni come Preferiti e una di queste può essere salvata come Casa mia. Casa mia può essere uno qualsiasi dei Preferiti assegnati ma si consiglia di associarlo alla propria abitazione o a un'altra destinazione frequente. È possibile salvare un Preferito dalla schermata *Anteprima* dopo la ricerca di un indirizzo o dal *menu a comparsa* della schermata *Mappa in 2D*.

### Salvataggio di un Preferito

- Cercare un indirizzo utilizzando le schermate Destinazione e Tastiera come descritto in Impostazione della destinazione, pagine 15-22, o creare un viaggio in più soste come descritto in Viaggi con più soste, pagine 24-28, finché non viene visualizzata la schermata Anteprima.
- 2. Premere Salva.

| Nuovo Preferito |  |
|-----------------|--|

|       | Nuovo Preferito                                      |  |  |
|-------|------------------------------------------------------|--|--|
| Nome  | ne VIA DEL COLLE 6                                   |  |  |
|       | VIA DEL COLLE 6<br>02020 MARCETELLI, LAZIO<br>ITALIA |  |  |
|       | Salva come 'Casa mia'                                |  |  |
| ESC 🛩 | Salva come Preferito                                 |  |  |

3. Per modificare il nome del Preferito, premere la casella **Nome**. Verrà visualizzata la schermata *Digita testo*.

| Digita testo  |                 |  |  |   |   |   |   |
|---------------|-----------------|--|--|---|---|---|---|
|               | VIA DEL COLLE 6 |  |  |   |   |   |   |
| Α             |                 |  |  | E | F | G | н |
|               |                 |  |  | М | N | 0 | Р |
|               |                 |  |  |   | ۷ | w | x |
| Y Z 123 Alt « |                 |  |  |   |   |   |   |
| ESC 🛩 Esegui  |                 |  |  |   |   |   |   |

- Per selezionare un carattere, premere su di esso.
- Per eliminare un carattere, premere ESC o premere <<; per eliminare l'intera riga tenere premuto ESC.
- Per visualizzare la schermata Digita testo numero/simbolo, premere 123.
- Per visualizzare la schermata alternata Digita testo, premere + o premere Alt.
- Per visualizzare la schermata alfabetica Digita testo, premere + o premere ABC.
- Dopo aver immesso un nome per il Preferito, premere **Invio**. Verrà visualizzata la schermata *Nuovo Preferito*.

#### iCN 550 | Manuale dell'utente

- 4. Completare una delle operazioni seguenti:
  - Per salvare come casa mia, premere Salva come Casa mia.
     Il Preferito viene salvato come Casa mia. Verrà visualizzata la schermata Vai a.
  - Per salvare un preferito, premere **Salva come Preferito**. Il Preferito viene salvato. Verrà visualizzata la schermata *Vai a*.

### Salvataggio di un Preferito dalla schermata Mappa in 2D

- 1. Nella schermata *Menu principale*, selezionare **Mappa**. Verrà visualizzata la schermata *Mappa in 2D*.
- 2. Premere la schermata *Mappa* o premere il pulsante del **commutatore a 4 vie** per visualizzare il cursore a croce.
- Posizionare l'intersezione del cursore a croce. Quando il cursore a croce interseca una strada, questa viene evidenziata e ne appare il nome.
- Premere l'intersezione del cursore a croce o premere il pulsante del commutatore a 4 vie. Verrà visualizzato il menu a comparsa.

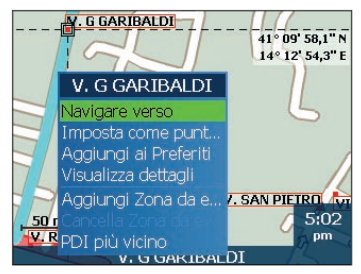

 Selezionare Aggiungi ai Preferiti Verrà visualizzata la schermata Nuovo Preferito.

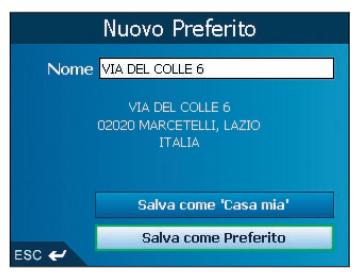

6. Per modificare il nome del Preferito, premere la casella **Nome**. Verrà visualizzata la schermata *Digita testo*.

| Digita testo    |  |  |  |   |   |   |   |
|-----------------|--|--|--|---|---|---|---|
| VIA DEL COLLE 6 |  |  |  |   |   |   |   |
| Α               |  |  |  |   | F | 6 | н |
|                 |  |  |  | М | N | 0 | Р |
|                 |  |  |  |   | V | w | × |
| Y Z 123 Alt «   |  |  |  |   |   |   |   |
| ESC 🛩 Esegui    |  |  |  |   |   |   |   |

- Per selezionare un carattere, premere su di esso.
- Per eliminare un carattere, premere ESC o premere <<; per eliminare l'intera linea tenere premuto ESC.
- Per visualizzare la schermata Digita testo numero/simbolo, premere 123.
- Per visualizzare la schermata alternata Digita testo, premere + o premere Alt.
- Per visualizzare la schermata alfabetica Digita testo, premere + o premere ABC.
- Dopo aver immesso un nome per il Preferito, premere **Invio**. Verrà visualizzata la schermata *Nuovo Preferito*.
- 7. Completare una delle operazioni seguenti:
  - Per salvare un preferito, premere **Salva come Preferito**. Il Preferito viene salvato. Verrà visualizzata la schermata *Vai a*.
  - Per salvare come casa mia, premere Salva come Casa mia.
     Il Preferito viene salvato come Casa mia. Verrà visualizzata la schermata Vai a.

### Modifica del nome del Preferito

- 1. Nel Menu principale, premere Vai a.
- 2. Nella schermata Vai a, premere **Preferiti**. Verrà visualizzata la schermata *Preferito*.
- 3. Selezionare il Preferito da modificare. Verrà visualizzata la schermata *Anteprima Preferito*.

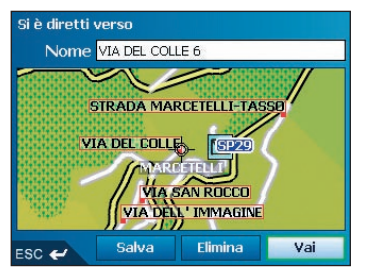

4. Premere la casella Nome.

Verrà visualizzata la schermata Digita testo.

| Digita testo    |  |   |  |    |  |   |   |
|-----------------|--|---|--|----|--|---|---|
| VIA DEL COLLE 6 |  |   |  |    |  |   |   |
| Α               |  |   |  |    |  | G | н |
|                 |  | к |  | М  |  | 0 | р |
|                 |  |   |  |    |  | w | × |
| Y Z 123 Alt «   |  |   |  | ** |  |   |   |
| ESC 🛩 Salva     |  |   |  |    |  |   |   |

- Per selezionare un carattere, premere su di esso.
- Per eliminare un carattere, premere ESC o premere <<; per eliminare l'intera linea tenere premuto ESC.
- Per visualizzare la schermata Digita testo numero/simbolo, premere 123.
- Per visualizzare la schermata alternata Digita testo, premere + o premere Alt.
- Per visualizzare la schermata alfabetica Digita testo, premere + o premere ABC.
- Dopo aver immesso un nome per il Preferito, premere **Salva**. Verrà visualizzata la schermata *Nuovo Preferito*.
- 5. Completare una delle operazioni seguenti:
  - Per salvare come casa mia, premere Salva come Casa mia.
     Il Preferito viene salvato come Casa mia. Verrà visualizzata la schermata Vai a.
  - Per salvare un preferito, premere **Salva come Preferito**. Viene salvato il Preferito. Verrà visualizzata la schermata *Vai a*.

### Eliminazione di un Preferito

- 1. Nel Menu principale, premere Vai a.
- 2. Nella schermata *Vai a*, premere **Preferiti.** Verrà visualizzata la schermata *Preferito.*
- 3. Selezionare il Preferito da eliminare. Verrà visualizzata la schermata Anteprima Preferito.

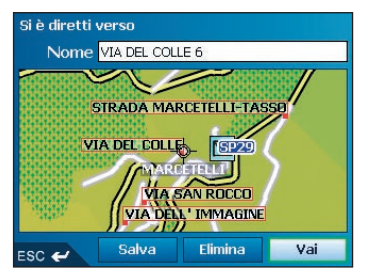

4. Premere Elimina.

Verrà visualizzata una finestra di dialogo di avvertenza che chiede di confermare l'eliminazione del Preferito.

5. Premere **Sì**. Viene eliminato il Preferito. Verrà visualizzata la schermata *Preferito.* 

### Navigazione verso un Preferito

- 1. Nel Menu principale, premere Vai a.
- 2. Nella schermata *Vai a*, premere Preferiti. Verrà visualizzata la schermata *Preferito*.
- 3. Selezionare un Preferito. Verrà visualizzata la schermata Anteprima Preferito.

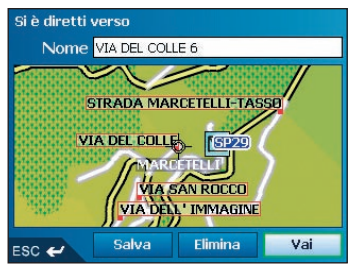

4. Premere Vai.

Il percorso viene calcolato e visualizzato nella schermata Mappa in 3D.

## Navigazione verso Casa mia

- 1. Nel Menu principale, premere Vai a.
- Nella schermata Vai a, premere Casa mia. Il percorso viene calcolato e visualizzato nella schermata Mappa in 3D.

## 12. Preferenze

È possibile modificare le seguenti preferenze per adattarle alle proprie necessità.

## Luminosità dello schermo

- 1. Premere senza rilasciare il pulsante + o per visualizzare la scala di Luminosità.
- Per aumentare la luminosità dello schermo, premere +; per diminuire la luminosità dello schermo, premere -.
   La scala di l'uminosità dello schermo del 10 scala ratto relati in uno riso. Man mono alco si

La scala di *Luminosità* comprende 10 caselle rettangolari in una riga. Man mano che si aumenta la luminosità, le prime sette caselle passano progressivamente dal grigio al verde; le ultime tre diventano rosse.

È possibile regolare la luminosità anche dalla schermata preferenze Schermo. Vedere a pagina 51.

### Volume

- 1. Ruotare il regolatore del volume in alto o in basso per ascoltare il suono di prova.
- 2. Ruotare il **regolatore del volume** in alto o in basso e mantenerlo fermo per visualizzare la barra del volume.
  - Ruotare il regolatore del volume in alto o in basso per regolare il volume.

È possibile regolare il volume anche dalla schermata preferenze Volume. Vedere a pagina 52.

## Preferenze di instradamento

- 1. Nella schermata Menu principale, premere Preferenze.
- 2. Nella schermata Preferenze, premere Percorsi.

Verrà visualizzata la prima delle tre schermate *Percorsi*. Premere D per passare da una schermata *Percorsi* all'altra.

| Percorsi                                                            |  |  |  |
|---------------------------------------------------------------------|--|--|--|
| <b>Tipo di percorso</b><br>Più rapido <b>di stanza più</b><br>breve |  |  |  |
| Preferenza per autostrade<br>Meno frequente Più frequente           |  |  |  |
| Preferenza per strade urbane                                        |  |  |  |
| Meno frequente Viù frequente                                        |  |  |  |
| Impostaz. Predefinita                                               |  |  |  |
| ESC 🛩 Salva 🛏 🕁 🕼                                                   |  |  |  |

3. Completare una delle operazioni seguenti:

| Se si desidera                      | Procedere come segue:                                                                                                    |
|-------------------------------------|----------------------------------------------------------------------------------------------------|
| cambiare il <b>tipo di percorso</b> | spostare il cursore Tipo di percorso<br>verso <b>Più rapido</b> per attribuire maggiore<br>importanza al tempo minore durante il<br>calcolo del percorso.        |
|                                     | spostare il cursore Tipo di percorso<br>verso <b>Più corto</b> per attribuire maggiore<br>importanza alla distanza più breve durante<br>il calcolo del percorso. |

| Se si desidera                                                          | Procedere come segue:                                                                                                    |
|-------------------------------------------------------------------------|----------------------------------------------------------------------------------------------------|
| modificare la Preferenza per le autostrade                              | spostare il cursore <b>Preferenza per</b><br>le autostrade verso <b>Meno spesso</b><br>per utilizzare le strade piuttosto che le<br>autostrade, quando possibile, durante<br>il calcolo del percorso.                    |
|                                                                         | spostare il cursore verso <b>Più spesso</b> per<br>utilizzare le autostrade, quando possibile,<br>durante il calcolo del percorso.                                                                                       |
| modificare la <b>Preferenza per le</b><br>strade urbane                 | spostare il cursore <b>Preferenza per le</b><br><b>strade urbane</b> verso <b>Meno spesso</b> per<br>utilizzare strade diverse da quelle urbane,<br>quando possibile, durante il calcolo<br>del percorso.                |
|                                                                         | spostare il cursore <b>Preferenza per le</b><br><b>strade urbane</b> verso <b>Più spesso</b> per<br>usare le strade urbane, quando possibile,<br>durante il calcolo del percorso.                                        |
| ripristinare le impostazioni predefinite                                | selezionare Imposta predefinite sulla<br>prima schermata <i>Percorsi</i> . Ciò ripristinerà<br>l'impostazione predefinita per Tipo di<br>strada, Preferenza per le autostrade e<br>Preferenza per le strade urbane.      |
| evitare le strade a pedaggio                                            | selezionare la casella di controllo<br><b>Evita strade a pedaggio</b> .                                                                                                    |
| evitare le strade non asfaltate                                         | selezionare la casella di controllo<br>Evita strade non asfaltate.                                                                                                    |
| evitare i traghetti                                                     | selezionare la casella di controllo<br><b>Evita traghetti</b> .                                                                                                    |
| ricevere un'avvertenza se il percorso<br>comprende strade a pedaggio    | selezionare la casella di controllo <b>Strade a</b><br><b>pedaggio</b> per visualizzare un messaggio<br>di avvertenza all'inizio del viaggio se il<br>percorso comprende strade a pedaggio.                              |
| ricevere un'avvertenza se il percorso<br>comprende strade non asfaltate | selezionare la casella di controllo<br><b>Strade non asfaltate</b> per visualizzare<br>un messaggio di avvertenza all'inizio del<br>viaggio se il percorso comprende strade<br>non asfaltate.                            |
| ricevere un'avvertenza se il percorso<br>comprende traghetti            | selezionare la casella di controllo<br><b>Traghetti</b> per visualizzare un messaggio<br>di avvertenza all'inizio del viaggio se il<br>percorso comprende traghetti.                                                     |
| abilitare l'Assistente di percorso                                      | selezionare la casella di controllo <b>Assisti</b><br><b>percorso</b> . Ciò consente di programmare<br>e visualizzare il percorso senza un<br>punto di posizione GPS. Per ulteriori<br>informazioni, vedere a pagina 35. |
| abilitare l'esecuzione ripetuta dell'Assistente<br>di percorso          | selezionare la casella di controllo Ripeti.                                                                                                    |

| Se si desidera                                                                                               | Procedere come segue:                                                                                                    |
|----------------------------------------------------------------------------------------------------|----------------------------------------------------------------------------------------------------|
| abilitare la riproduzione di<br>Dimostrazione SmartST                                                        | selezionare la casella di controllo<br>Dimostrazione SmartST. La dimostrazione<br>passerà dal primo al secondo Preferito<br>dopo un intervallo di 10 secondi.     |
| abilitare <b>Registrazione tracciato</b><br>(utilizzare solo se richiesto dall'assistenza<br>clienti Navman) | rivolgersi all'assistenza clienti della<br>Navman, poiché si consiglia l'utilizzo di<br>questa funzione solo sotto la supervisione<br>di un tecnico della Navman. |

#### 4. Premere Salva.

Verrà visualizzata la schermata Menu principale.

### Preferenze mappa — Impostazioni di visualizzazione

| Visualizzazione                                                                                             |  |  |
|----------------------------------------------------------------------------------------------------|--|--|
| <ul> <li>✓ Zoom automatico</li> <li>✓ Mostra Prossima Svolta</li> <li>✓ Mostra Prossime 5 Svolte</li> </ul> |  |  |
| Schema cromatico mappe                                                                                      |  |  |
| Impostazioni predefinite                                                                                    |  |  |
| Colori mappe<br>⊙ Giorno Notte<br>☑ Illuminazione notturna tastiera                                         |  |  |
| ESC 🛩 Salva 🍑 🗘                                                                                             |  |  |

- 1. Nella schermata Menu principale, premere Preferenze.
- 2. Nella schermata Preferenze, premere Mappe.
- 3. Nella schermata Mappe, premere Visualizzazione.

Verrà visualizzata la prima delle due schermate Visualizzazione. Premere 🖺 per passare da una schermata Visualizzazione all'altra.

4. Completare i seguenti passi:

| Se si desidera                                          | Procedere come segue:                                                                                                    |
|---------------------------------------------------------|----------------------------------------------------------------------------------------------------|
| abilitare l'Auto Zoom durante la navigazione            | selezionare la casella di controllo <b>Auto</b><br><b>Zoom</b> . Selezionando questa casella, le<br>schermate <i>Mappa in 2D</i> e <i>Mappa in 3D</i><br>verranno automaticamente ingrandite<br>o ridotte a seconda della velocità, per<br>consentire una visione ottimale del percorso. |
| abilitare l'accesso alla schermata<br>Prossima svolta   | selezionare la casella di controllo<br>Visualizza schermata Prossima svolta.                                                                                                    |
| abilitare l'accesso alla schermata<br>Prossime 5 svolte | selezionare la casella di controllo<br>Visualizza schermata Prossime 5 svolte.                                                                                                    |
| cambiare lo schema dei colori                           | selezionare lo schema preferito dalla casella<br>Schema colori mappa premendo le frecce<br>di sinistra o di destra o utilizzando i lati e<br>sinistro e destro del commutatore a 4 vie.                                                                                                  |

| Se si desidera                                                                                                    | Procedere come segue:                                                                                                    |
|----------------------------------------------------------------------------------------------------|----------------------------------------------------------------------------------------------------|
| migliorare il contrasto dello schermo in<br>condizioni di luce intensa o insufficiente                            | alla voce <b>Colori mappa</b> , selezionare<br><b>Giorno</b> o <b>Notte</b> .                                                |
|                                                                                                    | Se si seleziona <b>Notte</b> , viene abilitata<br>la casella di controllo <b>Illuminazione</b><br><b>notturna tastiera</b> . |
| attivare la retroilluminazione della<br>tastiera quando l'iCN usa una fonte<br>di alimentazione esterna           | selezionare la casella di controllo<br>Illuminazione notturna tastiera.                                                      |
| Nota: questa opzione è disponibile solo<br>quando <b>Colori mappa</b> è impostato<br>su <b>Notte</b> .            |                                                                                                    |
| visualizzare le informazioni topografiche sulle schermate <i>Mappa in 2D e Mappa in 3D</i>                        | selezionare la casella di controllo<br><b>Visualizza topografia</b> .                                                        |
| visualizzare le linee della griglia sulle<br>schermate <i>Mappa in 2D e Mappa in 3D</i>                           | selezionare la casella di controllo<br><b>Visualizza griglia mappa</b> .                                                     |
| visualizzare una bussola che punta verso<br>nord sulle schermate <i>Mappa in 2D e</i><br><i>Mappa in 3D</i>       | selezionare la casella di controllo<br>Visualizza bussola su mappa.                                                          |
| visualizzare le icone "senso unico" per le<br>strade "a senso unico" sulle schermate<br>Mappa in 2D e Mappa in 3D | selezionare la casella di controllo<br>Visualizza strade a senso unico.                                                      |

#### 5. Premere Salva.

Verrà visualizzata la schermata Menu principale.

## Preferenze mappa – Punti di interesse (PDI)

I Punti di interesse (PDI) di una regione sono raggruppati in base al tipo. Questa funzione permette di selezionare i tipi desiderati. Per esempio, ci si può interessare solo ai locali di divertimento e disabilitare altre categorie di PDI come ad esempio le scuole.

- 1. Nella schermata *Menu principale*, premere **Preferenze**.
- 2. Nella schermata Preferenze, premere Mappe.
- 3. Nella schermata *Mappe*, premere **Punti di interesse**. Verrà visualizzata la schermata *Punti di interesse*.

| Punti di interesse                                                        |                                                                                 |                |
|---------------------------------------------------------------------------|---------------------------------------------------------------------------------|----------------|
| Attiva tu                                                                 | tto D                                                                           | isattiva tutto |
| TIPI<br>AEROPO<br>AIRLINE<br>AIRPOR<br>AIRPOR<br>ALBERG<br>AMBAS<br>AMBUS | ORTO<br>E ACCESS<br>RT<br>RTS / AIRFIELE<br>GO O MOTEL<br>CIATA<br>ANCE STATIOF | s              |
| ESC 🛩                                                                     | Salva                                                                           | → ¢            |

- Nelle schermate Mappa in 2D e Mappa in 3D è possibile scegliere di visualizzare (o nascondere) le icone di tutti i tipi di PDI, oppure di visualizzare selettivamente le icone desiderate dall'elenco dei tipi di PDI.
  - Per visualizzare tutte le icone PDI (cioè, le icone di tutti i tipi di PDI) sulle schermate Mappa in 2D e Mappa in 3D, selezionare Attivare tutto. Per nascondere le icone PDI, selezionare Disattivare tutto.
  - Per selezionare un tipo specifico di icona PDI da visualizzare, selezionare la casella di controllo Tipo PDI. Ripetere l'operazione fino a selezionare tutti i tipi di PDI desiderati.
  - Per visualizzare le altre pagine dell'elenco di PDI, scorrere l'elenco verso basso utilizzando il commutatore a 4 vie o premere r
- 5. Premere Salva.

Verrà visualizzata la schermata Menu principale.

## Preferenze allarmi — PDI attivi

Le impostazioni dei PDI attivi consentono di impostare campanelli d'allarme e allarmi visivi per PDI personalizzati che si attiveranno entro un raggio prestabilito rispetto alla propria posizione. Ad esempio, suonerà un campanello d'allarme o verrà visualizzata un'avvertenza visiva quando un PDI attivo si trova entro 45 metri (150 piedi), anche se non necessariamente sul percorso.

Nota: è innanzitutto necessario installare i PDI personalizzati sull'iCN utilizzando SmartSTI Desktop, prima di poterli impostare come PDI attivi. Vedere Editor dei Punti di interesse (PDI) alle pagine 61-63.

- 1. Nel menu *Preferenze*, premere **Allarmi di sicurezza**. Verrà visualizzata la schermata *Allarmi di sicurezza*.
- 2. Nella schermata *Allarmi di sicurezza*, premere **PDI attivo**. Verrà visualizzata la schermata *Selezionare PDI attivo*.

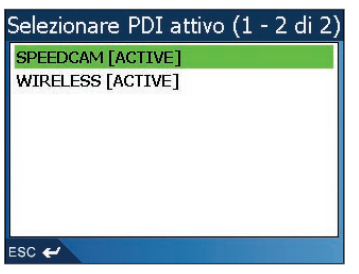

3. Selezionare un tipo di PDI personalizzato. Verrà visualizzata la schermata *Impostazioni di attivazione PDI*.

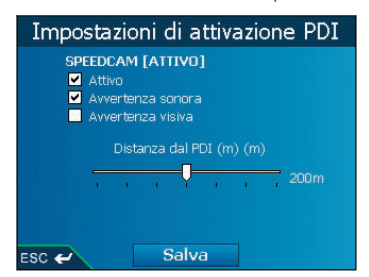

4. Selezionare la casella di controllo Attivo per attivare il PDI.

- 5. Modificare le impostazioni come richiesto:
  - Per attivare un campanello d'allarme quando il PDI è molto vicino, selezionare la casella di controllo Avvertenza sonora.
  - Per attivare un'avvertenza visiva quando il PDI è molto vicino, selezionare la casella di controllo Avvertenza visiva.
  - Spostare il cursore Distanza dal PDI per selezionare la distanza di attivazione dell'avvertenza.
- 6. Premere Salva.

Verrà visualizzata la schermata Menu principale.

### Preferenze di allarme - Velocità e segnali GPS

Le impostazioni di sicurezza consentono di impostare le avvertenze collegate alla sicurezza.

- 1. Nel menu *Preferenze*, premere **Allarmi di sicurezza**. Verrà visualizzata la schermata *Allarmi di sicurezza*.
- 2. Nella schermata *Allarmi di sicurezza*, premere **Sicurezza**. Verrà visualizzata la schermata *Sicurezza*.

|            | Sic                           | urezza                     |                                  |  |
|------------|-------------------------------|----------------------------|----------------------------------|--|
| Velo       | ità                           |                            |                                  |  |
| €-         | spento                        | ⇒ km/h                     |                                  |  |
| ⊻ A<br>□ A | vverti condu<br>vverti in cas | icente quar<br>o di perdit | ndo in funzione<br>a segnale GPS |  |
| ESC 🛩      |                               | Salva                      | ]                                |  |

3. Completare i seguenti passi:

| Se si desidera                                                                                                    | Procedere come segue:                                                                                                    |  |
|----------------------------------------------------------------------------------------------------|----------------------------------------------------------------------------------------------------|--|
| abilitare un campanello<br>d'allarme quando si raggiunge o<br>si supera la velocità prestabilita                      | selezionare la velocità nella casella <b>Velocità</b><br>premendo le frecce di sinistra o di destra o<br>utilizzando i lati sinistro o destro del <b>commutatore</b><br><b>a 4 vie</b> . Premere Salva.<br>Verrà visualizzata la schermata <i>Allarmi di sicurezza</i> . |  |
|                                                                                                    | Nota: l'allarme segnale GPS verrà attivato quando<br>viene selezionato un allarme di Velocità.                                                                                                    |  |
| attivare un'avvertenza visiva<br>se si accede alla schermata<br><i>Menu principale</i> con il veicolo<br>in movimento | selezionare la casella di controllo <b>Avverti</b><br>il <b>conducente durante la guida</b> .                                                                                                    |  |
| abilitare un campanello d'allarme<br>e un'avvertenza visiva quando                                                    | selezionare la casella di controllo <b>Avverti quando</b><br>il segnale GPS è perso.                                                                                                    |  |
| il segnale GPS è stato perso                                                                                          | Nota: l'allarme segnale GPS verrà attivato quando<br>viene selezionato un allarme di Velocità.                                                                                                    |  |

#### 4. Premere Salva.

Verrà visualizzata la schermata Menu principale.

## Preferenze di I miei dati - I miei Punti di interesse (I miei PDI)

I Punti di interesse (PDI) personalizzati vengono installati dall'Editor PDI di SmartSTI Desktop (vedere le pagine 61-63) ed elencati nella schermata I miei PDI.

- 1. Nella schermata Menu principale, premere Preferenze.
- 2. Nella schermata Preferenze, premere I miei dati.
- 3. Nella schermata *I miei dati,* premere **I miei PDI**. Verrà visualizzata la schermata *I miei PDI*.
- 4. Per selezionare un file PDI, selezionare la relativa casella di controllo.

Nota: è possibile che vi sia più di una pagina di tipi di PDI. Per visualizzare le altre pagine dei tipi di PDI, scorrere l'elenco verso basso utilizzando il commutatore a 4 vie o premere f

5. Premere Salva.

Verrà visualizzata la schermata Menu principale.

### Preferenze di I miei dati - cancellazione dei dati

- 1. Nella schermata *Menu principale*, premere **Preferenze**. Verrà visualizzata la schermata *Preferenze*.
- 2. Nella schermata *Preferenze,* premere **I miei dati**. Verrà visualizzata la schermata *I miei Dati*.
- 3. Nella schermata *I miei dati*, premere **Cancella dati**. Verrà visualizzata la schermata *Cancella dati*.
- 4. Completare i seguenti passi:

| Se si desidera         | Procedere come segue:                                                                                                    |  |
|------------------------|----------------------------------------------------------------------------------------------------|--|
| cancellare le          | selezionare <b>Cancella recente</b> .                                                                                                    |  |
| destinazioni recenti   | Quando si apre la casella di dialogo di avvertenza, premere <b>Si</b> .                                                                                                    |  |
| cancellare i Preferiti | selezionare <b>Cancella Preferiti</b> .<br>Quando si apre la casella di dialogo di avvertenza, premere <b>Si</b> .<br><i>Nota: questa opzione non cancellerà Casa mia</i> . |  |
| cancellare le zone     | selezionare <b>Cancella Zone da evitare</b> .                                                                                                    |  |
| da evitare.            | Quando si apre la casella di dialogo di avvertenza, premere <b>Si</b> .                                                                                                    |  |

5. Premere **=** per tornare alla schermata *Menu principale*.

## Stato GPS

I segnali vengono trasmessi dai satelliti del Sistema di Posizionamento Globale (GPS) che orbitano intorno alla Terra. La schermata *Intensità dei segnali trasmessi dai satelliti* fornisce una rappresentazione visiva delle informazioni ricevute.

Sono visualizzate la latitudine e la longitudine, assieme alla bussola che punta a nord, la rotta in gradi e la velocità rispetto al suolo. L'intensità del segnale di ogni satellite è visualizzata su un grafico a barre.

Nella schermata Menu principale, selezionare Preferenze → Altre preferenze → Stato GPS. Verrà visualizzata la schermata Intensità dei segnali trasmessi dai satelliti.

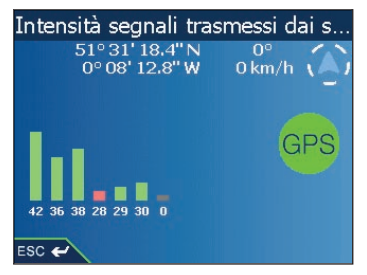

È possibile accedere a questa schermata anche dalle schermate Mappa in 2D e Mappa in 3D selezionando la **bussola orientata verso Nord**.

Il circoletto sul lato destro della schermata diventa verde in presenza di un punto di posizione valido (2D o 3D) e rosso quando non vi è alcun punto di posizione disponibile. Il punto di posizione è ottenuto più rapidamente se il veicolo è fermo, piuttosto che quando è in movimento.

I satelliti disponibili dalla posizione attuale sono visualizzati con barre colorate di colore grigio, rosso e verde:

| Colori barra | Descrizione                                                                              |
|--------------|------------------------------------------------------------------------------------------|
| Grigio       | Nessun segnale.                                                                          |
| Rosso        | È presente un segnale valido che però non viene utilizzato per determinare la posizione. |
| Verde        | È presente un segnale valido che viene utilizzato per determinare la posizione.          |

### Preferenze di misurazione

- 1. Nella schermata *Menu principale*, premere **Preferenze**. Verrà visualizzata la schermata *Preferenze*.
- 2. Nella schermata *Preferenze*, premere **Altre preferenze**. Verrà visualizzata la seconda schermata *Preferenze*.
- 3. Nella seconda schermata *Preferenze*, selezionare **Misurazioni**. Verrà visualizzata la schermata *Misurazioni*.
- 4. Completare i seguenti passi:

| Se si desidera                                  | Procedere come segue:                                                                                                    |  |
|-------------------------------------------------|----------------------------------------------------------------------------------------------------|--|
| cambiare il <b>formato</b><br>della posizione   | selezionare l'opzione Gradi decimali o Gradi, minuti e secondi.                                                                                                    |  |
| modificare la differenza<br>dell'ora locale     | selezionare la differenza oraria rispetto al tempo universale<br>coordinato (UTC) relativa alla propria posizione nella casella<br><b>Differenza ora locale</b> , premendo le frecce di sinistra o di destra<br>o utilizzando i lati sinistro e destro del <b>commutatore a 4 vie</b> .<br>Selezionare quindi l'opzione <b>12 ore</b> o <b>24 ore</b> per il<br>formato orario. |  |
| scegliere le unità di<br>misura della distanza* | selezionare l'opzione <b>chilometri</b> o <b>miglia</b> .                                                                                                    |  |

5. Premere Salva.

Verrà visualizzata la schermata Menu principale.

\* Disponibile solo quando viene selezionata la lingua inglese Regno Unito o inglese USA.

## Preferenze linguistiche

- 1. Nella schermata Menu principale, premere Preferenze.
- 2. Nella schermata *Preferenze*, premere **Altre preferenze**. Verrà visualizzata la seconda schermata *Preferenze*.
- 3. Nella seconda schermata *Preferenze*, premere **Lingua**. Verrà visualizzata la schermata *Lingua*.

|        | Lingua                   |
|--------|--------------------------|
| Lingua | 3                        |
| ÷      | Italiano - Femminile 🏾 🏓 |
| 🗖 Ab   | llita                    |
|        |                          |
| sc 🖌 🔪 | Salva                    |

- 4. Per cambiare la lingua, compreso lo schema vocale utilizzato per la guida vocale durante la navigazione, selezionare lo schema vocale preferito nella finestra Lingual premendo la freccia di sinistra o di destra o utilizzando i lati sinistro e destro del commutatore a 4 vie.
- 5. Per attivare le Istruzioni di guida via voce durante la navigazione, selezionare la casella di controllo Abilita.
- 6. Premere **Salva**. Verrà visualizzata la schermata *Menu principale*.

### Preferenze Hardware - schermo

- 1. Nella schermata *Menu principale*, premere **Preferenze**. Verrà visualizzata la schermata *Preferenze*.
- 2. Nella schermata *Preferenze*, premere **Altre preferenze**. Verrà visualizzata la seconda schermata *Preferenze*.
- 3. Nella seconda schermata *Preferenze*, premere **Hardware**. Verrà visualizzata la schermata *Hardware*.
- 4. Nella schermata *Hardware*, premere **Schermo**. Verrà visualizzata la schermata *Schermo*.

| Schermo         |
|-----------------|
| Schermo tattile |
| Allinea         |
| Luminosità      |
| Bassa Alto      |
| ESC 🖌 Salva     |

5. Completare i seguenti passi:

| Se si desidera                          | Procedere come segue:                                                                                      |  |
|-----------------------------------------|----------------------------------------------------------------------------------------------------|--|
| allineare lo schermo tattile            | premere <b>Allinea</b> l e seguire le istruzioni.<br>Nota: le istruzioni sono disponibili solo in inglese. |  |
| regolare la luminosità<br>dello schermo | spostare il cursore <b>Luminosità</b> verso <b>Alto</b> per<br>aumentare la luminosità dello schermo.      |  |
|                                         | spostare il cursore <b>Luminosità</b> verso <b>Basso</b> per ridurre la luminosità dello schermo.          |  |

#### 6. Premere Salva.

Verrà visualizzata la schermata Menu principale.

## Preferenze Hardware - Volume

- 1. Nella schermata *Menu principale*, premere **Preferenze**. Verrà visualizzata la schermata *Preferenze*.
- 2. Nella schermata *Preferenze*, premere **Altre preferenze**. Verrà visualizzata la seconda schermata *Preferenze*.
- 3. Nella seconda schermata *Preferenze*, premere **Hardware**. Verrà visualizzata la schermata *Hardware*.
- 4. Nella schermata *Hardware*, premere **Volume**. Verrà visualizzata la schermata *Volume*.

|            | Volume   |      |
|------------|----------|------|
| Livello de | l volume |      |
| Bassa      |          | Alto |
|            | Test     |      |
|            |          |      |
| ESC 🛩      | Salva    |      |

- 5. Per aumentare il volume, spostare il cursore Livello volume verso Alto; per diminuire il volume, spostare il cursore Livello volume verso Basso.
  - Premere **Test** per controllare il volume.
- 6. Premere Salva.

Verrà visualizzata la schermata Menu principale.

## Preferenze Hardware - Livello di carica

- 1. Nella schermata *Menu principale*, premere **Preferenze**. Verrà visualizzata la schermata *Preferenze*.
- 2. Nella schermata *Preferenze*, premere **Altre preferenze**. Verrà visualizzata la seconda schermata *Preferenze*.
- 3. Nella seconda schermata *Preferenze*, premere **Hardware**. Verrà visualizzata la schermata *Hardware*.
- 4. Nella schermata *Hardware, premere* **Livello di Carica**. Verrà visualizzata la schermata *Livello di Carica*.

| Livello di carica                               |
|-------------------------------------------------|
| Livello di carica esterna<br>Spento             |
| Carica della batteria interna di backup<br>Alto |
| <b>100%</b>                                     |
| ESC 🛩                                           |

5. Premere **E** rer tornare alla schermata *Menu principale*.

## Preferenze Hardware - opzioni energia

- 1. Nella schermata *Menu principale*, premere **Preferenze**. Verrà visualizzata la schermata *Preferenze*.
- 2. Nella schermata *Preferenze*, premere **Altre preferenze**. Verrà visualizzata la seconda schermata *Preferenze*.
- 3. Nella seconda schermata *Preferenze*, premere **Hardware**. Verrà visualizzata la schermata *Hardware*.
- 4. Nella schermata *Hardware, premere* **Opzioni energia**. Verrà visualizzata la schermata *Opzioni energia*.

| Opzioni energia                            |
|--------------------------------------------|
| Alimentazione esterna                      |
| 🔲 Passa a modalità risparmio energia se in |
| 🗲 5 Minuti                                 |
| Batteria interna                           |
| 🗹 Passa a modalità risparmio energia se in |
| < 1 Minuto 🔿                               |
|                                            |
| ESC 🛩 Salva                                |

5. Completare i seguenti passi:

| Se si desidera                                                                                                    | Procedere come segue:                                                                                                    |
|----------------------------------------------------------------------------------------------------|----------------------------------------------------------------------------------------------------|
| modificare il tempo<br>che deve trascorrere<br>prima di entrare nello<br>stato di sospensione,<br>quando il dispositivo è<br>collegato ad una fonte<br>di alimentazione esterna | <ul> <li>i selezionare la casella di controllo Passa a modalità<br/>risparmio energia se non usato per alla voce<br/>Alimentazione esterna.</li> <li>ii selezionare il tempo che deve trascorrere prima di entrare<br/>nello stato di sospensione, quando il dispositivo è<br/>collegato ad una fonte di alimentazione esterna<br/>premendo la freccia di sinistra o di destra o usando i lati<br/>sinistro e destro del commutatore a 4 vie.</li> </ul> |
| modificare il tempo che<br>deve trascorrere prima<br>di entrare nello stato di<br>sospensione, quando<br>si utilizza l'alimentazione<br>a batteria                              | <ul> <li>i selezionare la casella di controllo Passa a modalità<br/>risparmio energia se non usato per alla voce Batteria<br/>interna di backup.</li> <li>ii selezionare il tempo che deve trascorrere prima di<br/>entrare nello stato di sospensione, quando il dispositivo<br/>è collegato ad una batteria premendo la freccia di<br/>sinistra o di destra o usando i lati sinistro e destro<br/>del commutatore a 4 vie.</li> </ul>                  |

6. Premere Salva.

Verrà visualizzata la schermata Menu principale.

### Preferenze avvio

- 1. Nella schermata *Menu principale*, premere **Preferenze**. Verrà visualizzata la schermata *Preferenze*.
- 2. Nella schermata *Preferenze*, premere **Altre preferenze**. Verrà visualizzata la seconda schermata *Preferenze*.
- 3. Nella seconda schermata *Preferenze*, premere **Avvio**. Verrà visualizzata la schermata *Avvio*.

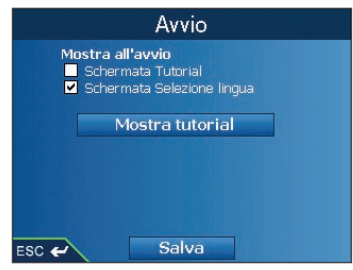

4. Completare i seguenti passi:

| Se si desidera                                          | Procedere come segue:                                                                                                    |
|---------------------------------------------------------|----------------------------------------------------------------------------------------------------|
| visualizzare il Tutorial all'avvio                      | selezionare la casella di controllo Schermata tutorial.                                                                                                    |
| visualizzare la schermata<br>Selezione lingua all'avvio | selezionare la casella di controllo Schermata Selezione lingua.                                                                                                    |
| visualizzare il <b>Tutorial</b>                         | selezionare <b>Mostra Tutorial</b> . Verrà visualizzata la prima<br>schermata <i>Tutorial</i> . Premere ripetutamente 🗳 per passare<br>da una schermata all'altra del <b>Tutorial</b> . |

#### 5. Premere Salva.

Verrà visualizzata la schermata Menu principale.

## 13. SmartST Desktop

SmartSTI Desktop viene utilizzato per installare mappe nell'iCN, ottenere aggiornamenti del software, gestire i Punti di interesse (PDI) personalizzati e installare mappe di base.

#### Microsoft® ActiveSync®

Microsoft ActiveSync serve a stabilire un collegamento tra l'iCN e il computer. ActiveSync 3.7.1 sarà installato nel computer (se non è già installato) durante l'installazione di SmartSTI Desktop.

## Installazione di SmartSTI Desktop sul Computer

#### Note importanti:

- Accertarsi che sul computer sia installato Internet Explorer 6 o superiore prima di installare SmartSTI Desktop, anche se non è il browser predefinito.
- Utenti di Windows<sup>®</sup> XP: accertarsi di aver applicato Windows XP Service Pack 1 prima di installare SmartSTI Desktop.
- 1. Chiudere tutti i programmi aperti nel computer.
- Inserire l'Application Installer CD di SmartST nell'unità CD-ROM del computer. Verrà avviato il programma di installazione di SmartSTI Desktop.
  - Se il computer non avvia automaticamente il CD, avviare l'installazione manualmente: Start → Esegui. Digitare D:\Setup SmartST 2005 Release 2 for iCN550.exe dove "D" è la lettera assegnata all'unità CD. Fare clic su OK.
- 3. Seguire le istruzioni sullo schermo per installare SmartSTI Desktop:
  - Selezionare la lingua preferita per SmartST Desktop quando richiesto.
  - Quando richiesto, rivedere e accettare l'accordo di licenza per SmartSTI Desktop e Microsoft ActiveSync (se non è già installato sul computer).
  - Quando richiesto, installare Microsoft ActiveSync (se non è già installato sul computer).
  - Quando richiesto, selezionare una cartella di destinazione per SmartSTI Desktop.
- 4. Quando l'installazione è conclusa, fare clic su **Fine**. Verrà aperto SmartSTI Desktop.

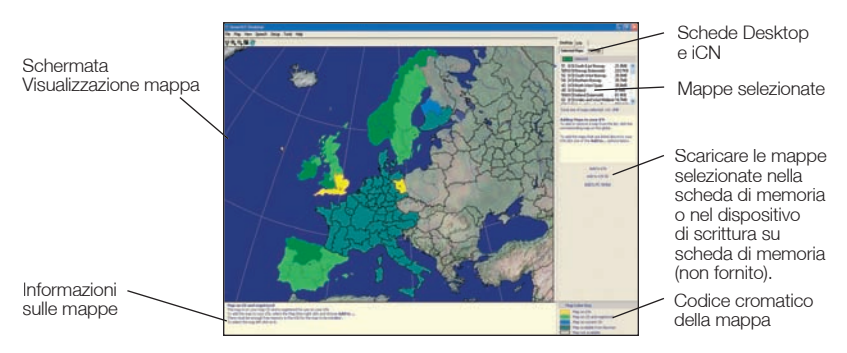

#### iCN 550 | Manuale dell'utente

- 5. Quando viene richiesto di collegare l'iCN al computer, completare i seguenti passi:
  - Inserire l'estremità grande del cavo USB direttamente in una porta USB del computer (non un hub USB); inserire l'estremità piccola nella presa USB situata sul lato dell'iCN.

Suggerimento: se possibile, inserire il cavo USB in una porta USB situata sulla parte posteriore del computer.

- Inserire l'estremità piccola dell'adattatore di potenza CA nella presa di alimentazione situata sul lato dell'iCN; inserire l'altra estremità nella presa di corrente.
- Premere ①. L'iCN si accende.
- Quando sull'iCN viene visualizzata la seguente schermata, fare clic su Avanti.

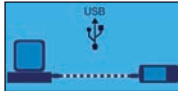

• Microsoft ActiveSync eseguirà la sincronizzazione con l'iCN.

Si è ora pronti per installare le mappe sull'iCN.

## Per aprire SmartSTI Desktop

Una volta installato SmartSTIDesktop è possibile accedervi dal menu **Start**: Start → Programmi → Navman → SmartSTIDesktop 2005 Release 2 for iCN550

## Rimozione di SmartSTI Desktop dal Computer

Suggeriamo di usare la funzione Installazione applicazioni del pannello di controllo di Windows:

- Aprire Installazione applicazioni: Start → Pannello di controllo → Installazione applicazioni
- 2. Rimuovi: 🚸 SmartST Desktop 2005 Release 2 for iCN550.

Nota: è possibile che il nome del programma sia diverso da quello indicato sopra.

A questo punto, SmartSTI Desktop è stato rimosso dal computer.

## 14. Aggiornamento dell'iCN

## Aggiornamento della versione di SmartST

Si suggerisce di usare regolarmente SmartSTIDesktop per controllare la presenza di eventuali aggiornamenti del software SmartSTI sul sito web della Navman.

- 1. Se ci si collega a Internet tramite una connessione telefonica, collegarsi adesso a Internet.
- 2. Aprire Smart511Desktop: Start → Programmi → Navman → SmartS11Desktop 2005 Release 2 for iCN500
- Nel menu Configurazione, selezionare Aggiorna software, quindi Verifica aggiornamenti sul web. Il computer si collega a Internet e visualizza il sito web della Navman.
- 4. Se è disponibile un aggiornamento per la propria regione, scaricarlo nel computer.
- 5. Nel menu **Configurazione**, selezionare **Aggiorna software**, quindi **Aggiorna software iCN**. Seguire le istruzioni per aggiornare il software dell'iCN.

## Aggiornamento da una versione precedente di SmartST

Vedere la Guida all'aggiornamento allegata all'aggiornamento del software.

# 15. Installazione di mappe tramite SmartSTDesktop

NOTA: l'iCN 550 è fornito di mappe dell'Europa già installate. Se si è acquistato un aggiornamento del software o delle mappe, seguire le istruzioni della *Guida all'aggiornamento* per installare e attivare il nuovo software o le nuove mappe.

## Installazione e attivazione di mappe nell'iCN

- Aprire SmartSII Desktop, se non è già aperto: Start → Programmi → Navman → SmartSII Desktop Release 2 for iCN550
- 2. Inserire un CD di mappe di SmartSTI nell'unità CD-ROM del computer, le mappe disponibili vengono visualizzate (il colore predefinito delle mappe disponibili è *blu ombreggiato*).

Nota: se il computer apre Esplora risorse, chiudere la finestra di Esplora risorse.

3. Fare clic sulla mappa che si desidera installare nell'iCN.

Nota: è possibile che sia necessario installare più mappe per coprire l'area geografica desiderata.

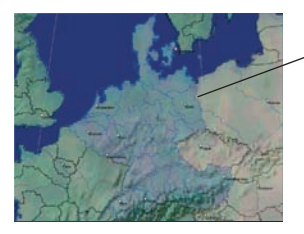

Le mappe disponibili nel CD di mappe inserito nell'unità CD-ROM vengono visualizzate in blu ombreggiato.

- Verrà richiesto di inserire o aggiornare i propri dati di contatto in modo che la Navman possa inviare un avviso sulla disponibilità di nuovi aggiornamenti.
  - Se si sta attivando la mappa di una regione continentale non installata in precedenza nell'iCN, seguire le istruzioni sullo schermo per attivare la nuova regione. Le quattro regioni continentali sono Europa, America del Nord, Australia e Nuova Zelanda.
  - Quando l'attivazione è completa, la mappa cambia colore (il colore predefinito delle mappe attivate è verde chiaro).

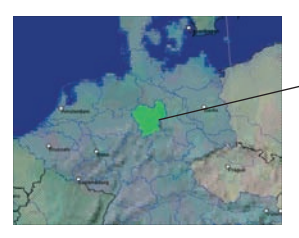

- La mappa attivata viene visualizzata in verde chiaro.

5. Fare clic sulla mappa che si desidera installare nell'iCN. La mappa cambia colore a indicare che è stata selezionatal (il colore predefinito delle mappe selezionate è verde scuro). A questo punto la mappa viene riportata nella sezione Selezionato della scheda Mappe selezionate desktop.

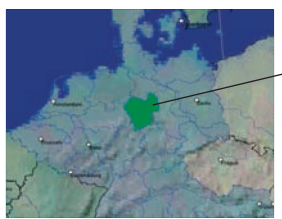

La mappa selezionata viene visualizzata in verde scuro.

- 6. Fare clic sul pulsante Aggiungi al per installare tutte le mappe elencate nella sezione Selezionato della scheda Mappe selezionate Desktop nell'iCN. SmartSTI Desktop installa la mappa o le mappe selezionate nell'iCN o nella scheda di memoria dell'iCN. Una volta installate, la mappa o le mappe cambiano colore (il colore predefinito delle mappe installate è giallo).
- 7. Per usare l'iCN, scollegare il cavo USB dall'iCN.

AVVERTENZA: non scollegare il cavo USB dalla presa USB dell'iCN prima che la schermata Visualizzazione mappa sia stata aggiornata e la mappa o le mappe installate abbiano cambiato colore (il colore predefinito delle mappe installate è giallo).

## Rimuovere le Mappe dall'iCN

- 1. Aprire SmartST Desktop: Start → Programmi → Navman → SmartSTI Desktop 2005 for iCN550
- 2. Aprire la sezione Mappe sull'iCN: scheda iCN → Mappe sull'iCN.
- 3. Fare clic sulla mappa da rimuovere e, nel menu a comparsa, selezionare l'opzione Rimuovi da iCN

La mappa viene rimossa dall'iCN.

## 16. Funzioni avanzate di SmartST Desktop

Questa sezione descrive dettagliatamente le funzioni avanzate di SmartSTI Desktop. Se non si è installato SmartSTI Desktop, vedere alle pagine 55-56.

## Per trovare una città o una cittadina

 Nel menu Mappa, fare clic su Trova città. Verrà visualizzata la schermata Trova città.

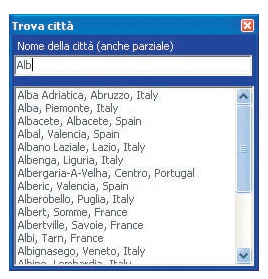

- Digitare il nome della città o cittadina nel campo Nome città. L'elenco delle città disponibili si ridurrà per corrispondere alla ricerca.
- Fare doppio clic sul nome della città o della cittadina. La schermata Mappa ruoterà per centrarsi sulla città o cittadina selezionata e contrassegnarne la posizione.

### Colori e struttura della mappa

Per accedere alla sezione Colori desktop: scheda Desktop  $\rightarrow$  Impostazioni  $\rightarrow$  Colori.

Per modificare l'aspetto del tipo di mappa, regolare le impostazioni.

| Impostazioni dei colori | Descrizione                                                                                                    |
|-------------------------|----------------------------------------------------------------------------------------------------|
| Mappa su iCN            | Gestisce i colori della mappa                                                                                                    |
|                         | Visualizza quanto segue:<br>• colore bordo mappa<br>• colore mappa<br>• larghezza bordo mappa                                                                             |
| -                       | Regola la larghezza del bordo mappa.                                                                                                    |
|                         | Controlla la visualizzazione della mappa:<br>• colore pieno<br>• nessun colore<br>• trama ombreggiata                                                                     |
| Mostra struttura globo  | Controlla le caratteristiche geografiche visualizzate sulla mappa. Le<br>caratteristiche sono visibili solo se la mappa non presenta una trama<br>a colori o ombreggiata. |

### Strati della mappa

Per conservare lo spazio sull'iCN e sulla scheda di memoria, è possibile scegliere quali strati della mappa installare.

Gli strati fra cui è possibile scegliere sono:

- Punti di interesse (PDI)
- Specchi d'acqua e parchi
- Confini geografici (topografia).

Per accedere alla sezione **Strati mappa**: scheda Desktop → Impostazioni → Strati. Selezionare o deselezionare tutte le caselle di controllo per indicare gli strati da installare per ogni mappa.

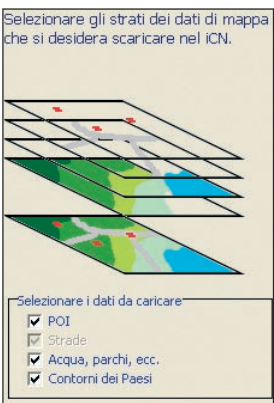

## Editor dei Punti di interesse (PDI)

È possibile creare Punti di interesse (PDI) personalizzati utilizzando l'editor PDI in due modi:

- creando i propri file PDI oppure
- utilizzando file PDI compatibili scaricati da Internet.

Sull'iCN è possibile salvare un massimo di 25 file PDI personalizzati. I file PDI personalizzati sono elencati sulla schermata *I miei PDI*.

I PDI personalizzati possono essere impostati per abilitare un campanello d'allarme o un'avvertenza visiva sulla schermata *Seleziona PDI attivo*, quando ci si trova nelle immediate vicinanze.

#### Creazione di un file PDI personalizzato

1. Creare un nuovo file PDI utilizzando l'editor PDI.

- Nel menu Mappa di SmartSTI Desktop , fare clic su **Punti di interesse**. Verrà visualizzata la schermata *Editor PDI*.
- Nel menu File della finestra dell'*Editor PDI*, fare clic su **Nuovo file di testo**. Verrà visualizzata la schermata *Nome file PDI*.
- Digitare un nome per il file nella casella Nome file, quindi fare clic su OK. Il nome del file può contenere fino a otto caratteri senza spazi.

- 2. Aggiungere un PDI al file PDI.
  - Nel menu **Modifica**l della finestra dell'*Editor PDI*, fare clic su **Nuovo**. Verrà visualizzata la schermata *Dettagli PDI*.

| Descrizione |        | _       | _    |   |       |         |     |     |
|-------------|--------|---------|------|---|-------|---------|-----|-----|
|             | Gradi, | minute, | seco | 1 | ad de | cimali  |     |     |
| Latitudine  | 0      |         | 0    | ٠ | 0     | \$.0 \$ | @ N | C 5 |
| Longbudne   | 0      | -       | ø    |   | 0     | ÷+0 ÷   | @ E | C 0 |

- Digitare una descrizione per il PDI nella casella Descrizione.
- Nella scheda Gradi, Minuti, Secondi, digitare o selezionare i gradi, i minuti e i secondi della latitudine del PDI nelle caselle Latitudine.
- Nella scheda Gradi, Minuti, Secondi, digitare o selezionare i gradi, i minuti e i secondi della longitudine del PDI nelle caselle Longitudine.
- Per salvare il PDI, fare clic su OK.
- 3. Ripetere il passo 2 fino ad aggiungere tutti i PDI al file PDI.
- 4. Nel menu **File**, fare clic su **Salva**. Viene salvato il PDI.
- 5. Completare la sezione sottostante Salvataggio di un file PDI personalizzato nell'iCN.

#### Importazione di un file PDI personalizzato

- 1. Scaricare un file PDI da Internet e salvarlo sul computer.
- 2. Aprire il file PDI con l'Editor PDI
  - Nel menu Mappa di SmartSTI Desktop, fare clic su **Punti di interesse**. Verrà visualizzata la schermata *Editor PDI*.
  - Nel menu File della finestra dell'*Editor PDI*, fare clic su Apri file di testo. Verrà visualizzata la finestra di dialogo *Apri*.
  - Selezionare il file PDI dall'unità locale o di rete, quindi fare clic su Apri.
- 3. Completare la sezione sottostante Salvataggio di un file PDI personalizzato nell'iCN.

#### Salvataggio di un file PDI personalizzato nell'iCN.

- 1. Nel menu **Mappa**l di SmartSTI Desktop, fare clic su **Punti di interesse**. Verrà visualizzata la schermata *Editor PDI*.
- Nel menu File della finestra dell'*Editor PDI*, fare clic su Salva su dispositivo. Verrà visualizzata la schermata Opzioni PDI.

| o∏<br>i≆ Metrico ( | Avviso -<br>Imperiale | -                                            |                                                         |
|--------------------|-----------------------|----------------------------------------------|---------------------------------------------------------|
| 900                | :                     | 0 - 2000 m                                   |                                                         |
| 1                  |                       | .4                                           | ē.                                                      |
| 1                  |                       |                                              |                                                         |
|                    | Metrico (     Soo     | o∏ Avriso .<br>® Metrico ⊂ Imperiale<br> soo | Arriso scatif<br>F Metrico C Imperate<br>500 2 0-2000 m |

3. Modificare le impostazioni PDI come richiesto:

| Se si desidera                                                                                                    | Procedere come segue:                                                                                                    |
|----------------------------------------------------------------------------------------------------|----------------------------------------------------------------------------------------------------|
| attivare il PDI                                                                                                    | selezionare la casella di controllo <b>Attivo</b> .<br>Nota: se non si attiva il PDI, sarà possibile<br>configurare solo il Livello visibilità PDI e le<br>impostazioni di File icona.                                                                                                    |
| abilitare un'avvertenza visiva<br>quando il PDI è molto vicino                                                                                                    | selezionare la casella di controllo Allarme visivo.                                                                                                    |
| abilitare un campanello d'allarme<br>quando il PDI è molto vicino                                                                                                    | selezionare la casella di controllo<br>Allarme acustico.                                                                                                    |
| modificare le unità utilizzate per<br>misurare la distanza da questo PDI                                                                                               | selezionare l'opzione <b>Metrico</b> o <b>Imperiale</b> .                                                                                                    |
| selezionare la distanza dal PDI<br>in cui deve apparire l'avvertenza<br>visiva o deve suonare il<br>campanello d'allarme                                               | selezionare la distanza nella casella <b>Distanza</b> .                                                                                                    |
| indicare la priorità di questo PDI<br>quando nella stessa zona si<br>trovano uno o più ulteriori PDI                                                                   | spostare il cursore Livello visibilità PDI verso<br>sinistra o destra.                                                                                                    |
| selezionare un'icona personalizzata<br>del tipo di PDI da visualizzare<br>sulla mappa (se non si seleziona<br>un'icona personalizzata,<br>ne apparirà una predefinita) | Digitare il percorso del file icona da utilizzare<br>per rappresentare il tipo di PDI nella casella<br><b>File icona</b> o selezionare il file icona dall'unità<br>locale o di rete facendo clic su, localizzando<br>il file e facendo clic su <b>Apri</b> . Il file deve essere<br>un'immagine bitmap (.bmp) con un minimo di<br>6x6 pixel e un massimo di 32x32 pixel. |

4. Fare clic su **OK** e seguire le istruzioni.

Il file PDI viene salvato sull'iCN come tipo di PDI personalizzato.

 Se si desidera modificare il nome del file, è possibile farlo nella casella Nome file della finestra Nome file PDI, facendo poi clic su OK.

Il nome del file può contenere fino a otto caratteri e non può contenere spazi.

#### Eliminazione dall'iCN di un file PDI personalizzato.

- 1. Nel menu **Mappa**, fare clic su **Punti di interesse**. Verrà visualizzata la schermata *Editor PDI*.
- Nel menu File, fare clic su Gestisci file PDI.
   Si aprirà la finestra Gestisci file PDI, con l'elenco dei file PDI personalizzati installati sull'iCN.
- 3. Fare clic su **Nome File** o **Dimensione** del file PDI da cancellare.
- 4. Fare clic su **Cancella**. Il file viene rimosso dall'elenco, ma non è ancora cancellato.
- 5. Per selezionare un altro file da cancellare, tornare indietro al passo 2; altrimenti, continuare fino al passo 6.
- 6. Fare clic su **OK**I e accettare le modifiche. Il file o i file selezionati vengono cancellati.

## Backup

È possibile salvare sul computer i backup di tutte le Preferenze e i Preferiti dell'iCN.

## Per eseguire il backup delle Preferenze, dei Preferiti, e di Casa mia

- 1. Nel menu File di SmartSTI Desktop, fare clic su Backup. Verrà visualizzata la schermata *Backup*.
- 2. Fare clic su **Nuovo Backup**. Verrà visualizzata la schermata *Nuovo backup*.
- Fare clic su OK. Verrà chiusa la schermata Nuovo backup. Il backup verrà visualizzato nella schermata Backup.
- 4. Chiudere la finestra Backup.

#### Per eliminare un Backup

- 1. Nel menu File di SmartSTI Desktop, fare clic su **Backup**. Verrà visualizzata la schermata *Backup*.
- 2. Selezionare il backup da eliminare dall'elenco.
- 3. Fare clic su **Elimina**, quindi su **OK**. Viene eliminato il backup.
- 4. Chiudere la finestra Backup.

#### Per ripristinare un Backup

- 1. Nel menu **File** di SmartSTI Desktop, fare clic su **Ripristina**. Verrà visualizzata la schermata *Ripristina*.
- 2. Selezionare il backup dall'elenco, quindi fare clic su **Ripristina**. Verrà visualizzata la schermata *Ripristina file selezionati*.
- Selezionare o deselezionare le caselle di controllo per indicare quale parte del backup ripristinare.
- 4. Fare clic su **OK**. Verrà chiusa la schermata *Ripristina file selezionati* e il backup sarà ripristinato.
- 5. Chiudere la finestra Ripristina.

## 17. Accessori

È possibile acquistare a parte quasi tutti gli articoli allegati all'iCN, compresi dei kit di montaggio aggiuntivi e degli adattatori da veicolo. Per ulteriori informazioni, rivolgersi al proprio rivenditore o visitare il sito web della Navman corrispondente alla propria regione. *Per gli indirizzi web, vedere pagina 74.* 

Per l'iCN sono disponibili anche i seguenti accessori:

## Antenna esterna mMCX

Necessaria per i veicoli dotati di finestrini riscaldabili o coibenti o per potenziare le prestazioni GPS in zone con segnale debole e in luoghi con visibilità scarsa o limitata del cielo aperto.

## Kit adattatore di alimentazione in CA

Cavo di alimentazione in CA con adattatori per spine delle seguenti regioni:

- Europa occidentale
- Regno Unito
- Stati Uniti/Canada.

## Cuffie

Cuffie per ascoltare le istruzioni vocali in perfetto isolamento.

## Telecomando

Le funzioni dei pulsanti sono analoghe a quelle dei pulsanti di comando dell'iCN, ad eccezione del fatto che non è possibile accendere l'iCN con il telecomando.

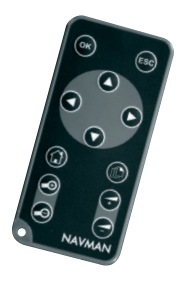

## Appendice: tipi di strade

Nota: per il Belgio e la Svizzera, i tipi di strade vengono elencati con le relative abbreviazioni in tre lingue.

| Paese             | Tipo di strada                                                                                                    | Abbreviazione                                                                                               |
|-------------------|----------------------------------------------------------------------------------------------------|----------------------------------------------------------------------------------------------------|
| Austria           | BOULEVARD<br>CHAUSSEE<br>PLATZ<br>STRASSE                                                                                                    | BVD<br>CH<br>PL<br>STR                                                                                      |
| Belgio (francese) | AVENUE<br>BOULEVARD<br>CHAUSSÉE<br>IMPASSE<br>MONT<br>MONTAGNE<br>PLACE<br>ROUTE<br>ROUTE NATIONAL<br>RUE<br>SQUARE                                                                                   | AVE<br>BVD<br>CH<br>IMP<br>MT<br>PL<br>RTE<br>RN<br>R.<br>SQ                                                |
| Belgio (olandese) | BAAN<br>BERG<br>DREEF<br>LAAN<br>MARKT<br>PARK<br>PLEIN<br>SQUARE<br>STEENWEG<br>STEANT                                                                                                    | BN<br>BG<br>DR<br>LN<br>MKT<br>PK<br>PL<br>SQ<br>STWG<br>STR                                                |
| Belgio (tedesco)  | CHAUSSEE<br>PLATZ<br>STRASSE                                                                                                    | CH<br>PL<br>STR                                                                                             |
| Finlandia         | GATAN<br>GATE<br>GATA<br>VÄGEN<br>VÄG                                                                                                    | GT<br>GT<br>GT<br>V.<br>V.                                                                                  |
| Francia           | ALLEE<br>AVENUE<br>BOULEVARD<br>CHAUSSÉE<br>DOMAINE<br>FAUBOURG<br>IMPASSE<br>MONT<br>MONTAGNE<br>PASSAGE<br>PLACE<br>QUARTIER<br>ROND-POINT<br>ROUTE<br>ROUTE NATIONALE<br>RUE<br>SQUARE<br>TRAVERSE | ALL<br>AVE<br>BVD<br>CH<br>DOM<br>FG<br>IMP<br>MT<br>PAS<br>PL<br>QU<br>RPT<br>RTE<br>RN<br>R.<br>SQ<br>TRA |

| Paese       | Tipo di strada                                                                                                    | Abbreviazione                                                                                               |
|-------------|----------------------------------------------------------------------------------------------------|----------------------------------------------------------------------------------------------------|
| Germania    | BOULEVARD<br>CHAUSSEE<br>PLATZ<br>STRASSE                                                                                                    | BVD<br>CH<br>PL<br>STR                                                                                      |
| Irlanda     | AVENUE<br>BOULEVARD<br>CENTRE<br>CRESCENT<br>PLACE<br>ROAD<br>ROUTE<br>SQUARE<br>STREET<br>YARD                                                                                                    | AVE<br>BVD<br>CTR<br>CR<br>PL<br>RD<br>RTE<br>SQ<br>ST<br>YD                                                |
| Italia      | CONTRADA<br>CORSO<br>FRAZIONE<br>LARGO<br>PIAZZA<br>PIAZZALE<br>STRADA STATALE<br>SUPERSTRADA<br>VIA<br>VIALE                                                                                         | C.DA<br>C.SO<br>FR<br>LGO<br>PZA<br>P.LE<br>SS<br>SS<br>V.<br>V.                                            |
| Lussemburgo | ALLÉE<br>AVENUE<br>BOULEVARD<br>CHAUSSÉE<br>DOMAINE<br>FAUBOURG<br>IMPASSE<br>MONT<br>MONTAGNE<br>PASSAGE<br>PLACE<br>QUARTIER<br>ROND-POINT<br>ROUTE<br>ROUTE NATIONALE<br>RUE<br>SQUARE<br>TRAVERSE | ALL<br>AVE<br>BVD<br>CH<br>DOM<br>FG<br>IMP<br>MT<br>PAS<br>PL<br>QU<br>RPT<br>RTE<br>RN<br>R.<br>SQ<br>TRA |
| Norvegia    | GATA<br>GATE<br>PLASSEN<br>VEGEN<br>VEI                                                                                                    | GT<br>GT<br>PL<br>V.<br>V.                                                                                  |

| Paese               | Tipo di strada                                                                                                    | Abbreviazione                                                                                                    |
|---------------------|----------------------------------------------------------------------------------------------------|----------------------------------------------------------------------------------------------------|
| Paesi Bassi         | BOULEVARD<br>DIJK<br>DWARSSTRAAT<br>DWARSWEG<br>GRACHT<br>KADE<br>KANAAL<br>LAAN<br>LEANE<br>PARK<br>PLANTSOEN<br>PLEIN<br>SINGEL<br>STRAAT<br>STRJITTE<br>STRAATWEG<br>WEG | BVD<br>DK<br>DWSTR<br>DWWG<br>GR<br>KAN<br>LN<br>LN<br>LN<br>PK<br>PLN<br>SNGL<br>STR<br>STR<br>STR<br>STR<br>STR<br>WG |
| Portogallo          | AVENIDA<br>BAIRRO<br>CALÇADA<br>CAMINHO<br>ESTRADA<br>LARGO<br>LARGUINHO<br>PRAÇA<br>QUARTO<br>QUARTA<br>QUINTA<br>RUA<br>SÃO<br>SANTA<br>SANTO                             | AVE<br>BA<br>CC<br>CAM<br>EST<br>LGO<br>LARG<br>PR<br>QT<br>QT<br>QU<br>R.<br>S.<br>S.<br>S.                            |
| Regno Unito         | AVENUE<br>BOULEVARD<br>CENTRE<br>CRESCENT                                                                                                    | AVE<br>BVD<br>CTR<br>CR                                                                                                 |
| Spagna              | AVENIDA<br>CALLE<br>CALLEJÓN<br>CAMINO<br>CARRETERA<br>GLORIETA<br>PASEO<br>PLAZA<br>RAMBLA<br>RONDA                                                                        | AVE<br>C/<br>CJ<br>CM<br>CR<br>G<br>P.O<br>P.<br>RBLA<br>RD                                                             |
| Svizzera (francese) | AVENUE<br>CHAUSSÉE<br>IMPASSE<br>MONT<br>MONTAGNE<br>PLACE<br>QUARTIER<br>ROUTE<br>ROUTE NATIONAL<br>RUE<br>SQUARE                                                          | AVE<br>CH<br>IMP<br>MT<br>PL<br>QU<br>RTE<br>RN<br>R.<br>SQ                                                             |

| Paese               | Tipo di strada                                                               | Abbreviazione                                         |
|---------------------|------------------------------------------------------------------------------|-------------------------------------------------------|
| Svizzera (italiano) | CONTRADA<br>CORSO<br>FRAZIONE<br>LARGO<br>PIAZZA<br>PIAZZALE<br>VIA<br>VIALE | C.DA<br>C.SO<br>FR<br>LGO<br>P.ZA<br>P.LE<br>V.<br>VL |
| Svizzera (tedesco)  | BOULEVARD<br>CHAUSSEE<br>PLATZ<br>STRASSE                                    | BVD<br>CH<br>PL<br>STR                                |

## Informazioni sull'assistenza

## Assistenza tecnica per Australia:

Navman Australia Pty. Ltd PO Box 479 Gladesville, NSW 2111 Australia

Assistenza tecnica: support.navman.com Sito web: www.navman.com

### Assistenza tecnica per Nuova Zelanda:

Navman NZ Ltd PO Box. 68-155 Newton Auckland New Zealand

Assistenza tecnica: support.navman.com Sito web: www.navman.com

#### Assistenza tecnica per Europa:

Navman Europe Limited 4G Gatwick House Peeks Brook Lane Horley, Surrey RH6 9ST United Kingdom

Assistenza tecnica: support.navman.com Sito web: www.navman.com

## Assistenza tecnica per USA e Canada:

Navman USA, Inc. 5275 Capital Boulevard Raleigh, NC 27616-2925 United States of America

Telefono: 866-9-NAVMAN Assistenza tecnica: support.navman.com Sito web: www.navmanusa.com

LA NAVMAN DECLINA OGNI RESPONSABILITÀ PER UN USO DEL PRESENTE PRODOTTO TALE DA PROVOCARE INCIDENTI O DANNI, O CHE POSSA VIOLARE LA LEGGE.

## Conformità

Questo dispositivo è conforme alla parte 15 delle Regole FCC. L'uso è soggetto alle seguenti due condizioni: (1) il presente dispositivo non deve generare interferenze dannose e (2) il presente dispositivo deve accettare tutte le interferenze ricevute, comprese quelle che potrebbero provocare un funzionamento indesiderato.

## Copyright

© 2005 Navman NZ Limited. Navman è un marchio registrato della Navman NZ Limited. Tutti i diritti riservati.

SmartST, Drive-Away e Back-On-Track sono marchi della Navman NZ Limited. Tutti i diritti riservati. Microsoft Windows 98 SE, ME, 2000 o XP SP1, Microsoft ActiveSync e Internet Explorer sono marchi registrati della Microsoft Corporation. Tutti i diritti riservati.

Acrobat Reader è un marchio registrato della Adobe Systems Incorporated. Tutti i diritti riservati. Tutti gli altri marchi e marchi registrati appartengono ai rispettivi proprietari. Pubblicato in Nuova Zelanda

70

MN000473B